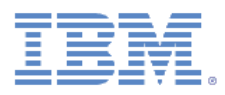

# IBM FastSetup ホワイト・ペーパー

バージョン 3.2.1 2014 年 5 月 作成者: Chao Feng Zhang この time-to-value アプリケーションによる時間の節約、コストの削 減、および投資回収の増大。

|       | 1   |  |
|-------|-----|--|
| - 141 | JK. |  |

| 口火<br>概要4                     |
|-------------------------------|
| 1IBM FastSetup について5          |
| 1.1IBM FastSetup 3.2 の新機能6    |
| 1.1.1System x サーバー6           |
| 2始めに6                         |
| 2.1 ワークステーション要件6              |
| 2.1.1 ハードウェア要件6               |
| 2.1.2 ソフトウェア要件6               |
| 2.2 ハードウェアのセットアップ7            |
| 2.3 インストール                    |
| 2.3.1IBM FastSetup のインストール9   |
| 2.3.2IBM FastSetup のアンインストール9 |
| 3IBM FastSetup の使用9           |
| 3.1 初期構成10                    |
| 3.2 リソース選択11                  |
| 3.3 タスク選択13                   |
| 3.4 システム・ディスカバリー15            |
| 3.5 インベントリーと正常性16             |
| 3.6 装置選択17                    |
| 3.7 一時 IP 設定17                |
| 3.8 アダプター・ポート設定18             |
| 3.9 装置インベントリー19               |
| 3.10 サーバー更新19                 |
| 3.11RAID 構成20                 |

| 3.12 システム設定                                      | 21                    |
|--------------------------------------------------|-----------------------|
| 3.13AMM の構成                                      | 22                    |
| 3.14 テンプレートの適用                                   | 22                    |
| 3.15 サマリー                                        | 23                    |
| 4 追加機能                                           | 23                    |
| 4.1IBM FastSetup での事前定義テンプレートの使用                 | 23                    |
| 4.2 ユーザー定義テンプレートの作成                              | 25                    |
| 4.2.1 サーバー・テンプレートの作成                             | 26                    |
| 4.2.1.1 サーバー・ファームウェアの更新                          | 27                    |
| 4.2.1.2RAID 構成                                   | 28                    |
| 4.2.1.3UEFI 設定                                   | 28                    |
| 4.3 オフライン・モードで作業する方法                             | 28                    |
| 4.3.1 リポジトリーへファームウェアをダウンロード                      | 28                    |
| 4.3.2 既存のファームウェア・リポジトリーのインポート                    | 33                    |
| 5クイック・スタート・シナリオ                                  | 34                    |
| 5.1 シナリオ 1: 最新 UXSP を適用し、設定をデフォルトにリセット           | 34                    |
| 5.2 シナリオ 2: 新規システムへの認定済みファームウェア・レベルの適用           | 36                    |
| 5.3 シナリオ 3: インターネットに接続されていないシステムへの最新ファームウェア<br>用 | <sup>7</sup> の適<br>38 |
| 5.3.1IBM FastSetup クライアント上でのファームウェアの取得           |                       |
| 5.3.2IBM FastSetup クライアントを使用したファームウェアの適用         | 39                    |
| 6 サポートされるシステムおよびオプション                            | 42                    |
| 7まとめ                                             | 44                    |
| 8参照資料                                            | 45                    |
| 9 特記事項                                           | 46                    |
| 9.1 商標                                           | 48                    |

## 概要

IBM® BladeCenter® H シャーシ、System x® サーバー、および新たに発表された Flex System をご使用のお客様は、IBM ToolsCenter ファミリーの新しいツールを利用できるようになりまし た。このツールにより、システムの導入開始日にこれらシステムのセットアップ、構成、およ び更新に要する時間を大幅に短縮することができます。ツールでは、事前にインストールされ たソフトウェアや、大容量のメモリーは必要なく、ほとんどの Windows クライアント上で使 用できます。何よりも重要な点として、このツールは今すぐに使用できます。

IBM では、システムをオンデマンドで使用できるということはビジネス上の課題と捉えており、 要求に応じて導入が可能な、反復タスクの自動化に対する要求がますます高まっていることも 理解しています。そこで IBM FastSetup の登場です。IBM FastSetup ソフトウェアにより、 System x サーバー、BladeCenter H シャーシ、および Flex System コンピュート・ノードのため のリモート・システム・ディスカバリーが提供されます。テンプレート・サポートを使用して、 複数のエンドポイントに対してファームウェアの導入および構成設定を自動化するという IBM FastSetup の機能を活用すると便利です。

効率は、IBM FastSetup を使用する重要な理由の 1 つです。IBM FastSetup により、ご使用の IBM ハードウェアを保守するための多くの重要な機能が結合されます。インストールは簡単で、 手動による構成を必要とせずに使用することができます。IBM FastSetup には、以下の機能が用 意されています。

- BladeCenter ベア・メタル・ブレード、Flex System コンピュート・ノード、System x ラック・ サーバー上でのファームウェア更新と、BladeCenter および Flex System シャーシのマネ ージメント・モジュールおよび入出力コンポーネント上でのファームウェア更新の一括 デプロイメント
- 構成設定をプッシュするシンプルかつ容易なプロセス
- 容易に作成できる一括デプロイメント用の自動化テンプレート
- ワークフローの理解をさらに容易にするシングル・ユーザー・インターフェース
- ダイアログ・パネルのための統合ヘルプ

さらに、IBM FastSetup では、1 つのセッション内で 56 のエンドポイントがサポートされます。 IBM FastSetup には、事前定義済みのテンプレートも組み込まれています。それらのテンプレー トは、ご使用の IBM システムの UpdateXpress System Pack (UXSP) およびシステム設定を迅速 に導入できるようにするためのすぐに使える自動化テンプレートです。IBM FastSetup では事前 定義テンプレートが提供されますが、お客様のニーズに合わせて固有のテンプレートを作成す るオプションも用意されています。

このホワイト・ペーパーでは、IBM FastSetup の利点を概説し、更新および構成設定を迅速に導入するために使用環境に IBM FastSetup を追加することを考慮されているユーザーに有益な情

報を提供します。内容の一部は解説書として使用することができますが、これらのトピックが、 製品に同梱されている資料に取って代わるものではないことに注意してください。

#### 1 IBM FastSetup について

IBM FastSetup は、設定を構成したり、最小の介入でファームウェアを更新したりするために、 単体で完結したツールとして設計されたスタンドアロン Windows アプリケーションです。IBM FastSetup は、アプリケーションの操作を進めるに従って進行状況を表示するウィザード・タイ プのアプリケーションです。システム・ディスカバリー、タスク選択、更新選択、および設定 構成のプロセスを導く IBM FastSetup のすべてのフェーズに対して単一のペインが用意されて います。以下のものを含め、ご使用の IBM ハードウェアを構成および更新するためのタスク を提供します。

- ToolsCenter UpdateXpress System Pack Installer (UXSPI) を使用するためのファームウェア 更新
- ToolsCenter Advanced Settings Utility (ASU) を使用したシステム設定構成
- ToolsCenter ServerGuide PRAID を使用した RAID 構成
- Flex System シャーシの CMM 構成
- Flex System コンピュート・ノードおよび System x サーバーの IMM 構成
- BladeCenter H シャーシの AMM および入出力構成
- BladeCenter H シャーシおよび Flex System シャーシの AMM/CMM ファームウェア更新
- BladeCenter H シャーシおよび Flex System シャーシ内の入出力スイッチのファームウェア 更新
- オフラインで作業するための更新リポジトリーの使用
- System x サーバー、BladeCenter ブレード、および Flex System コンピュート・ノードの キャプチャーおよび複製メカニズム

IBM FastSetup は、他の製品を大きく上回る長所を備えており、構成およびファームウェア更新 の作業環境を大幅に改善しています。IBM FastSetup では、ターゲット・システム上にオペレー ティング・システムは必要ありません。プリブート環境を提供し、これを利用してタスクを実 行します。もう 1 つの長所は、ターゲット・システム用の端末にユーザーが物理的に在席して いる必要がないことです。IBM はリモート側でターゲット・システムをディスカバーし、ファ ームウェア更新をシステムにプッシュし、介入なしですべての設定を構成することができます。

デプロイメントをさらに容易にするために、これらのタスクを簡単にテンプレートに統合する こともできます。その上、IBM FastSetup は、デプロイメント対象として 1 つのセッション内 で最大 56 個のエンドポイントをサポートします。IBM FastSetup には、事前定義テンプレート も組み込まれています。それらのテンプレートは、ご使用の IBM システムの UXSP およびシ ステム設定を迅速にデプロイするためにすぐに使える自動化テンプレートです。お客様のデプ ロイメント要件に合わせて固有のテンプレートを作成するオプションも用意されています。 IBM FastSetup は、次の IBM ToolsCenter Web サイトからダウンロードできます。

http://www-947.ibm.com/support/entry/portal/docdisplay?Indocid=TOOL-FASTSET

#### 1.1 IBM FastSetup 3.2 の新機能

IBM FastSetup には、以下のシステムのサポートが追加されました。

- IBM System x3750 M4、タイプ 8752、8718
- IBM Flex System x280 X6/x480 X6/x880 X6、タイプ 7903、4259

IBM FastSetup 3.2 には、以下のハードウェア・サポートとオペレーティング・システム・サポートの新機能、および機能強化が組み込まれています。

#### 1.1.1 System x サーバー

IBM FastSetup には、以下のシステムのサポートが追加されました。

- System x3750 M4、タイプ 8752、8718
- Flex System x280 X6/x480 X6/x880 X6、タイプ 7903、4259

**注**: IBM FastSetup は、一部のラック・システムの統合管理モジュール拡張アップグレード用に Feature On Demand (FOD) キーを必要とします。 FOD キーの入手について詳しくは、システム のユーザー・ガイドを参照してください。

## 2 始めに

#### 2.1 ワークステーション要件

IBM FastSetup は、標準的なワークステーションまたはラップトップで実行できます。ワークス テーションの場合は、次の最小構成が推奨されます。

### 2.1.1 ハードウェア要件

- Intel または AMD プロセッサー、x86 または x64
- 2 GB 以上の RAM
- 500 MB のフリー・ディスク・スペース (一時的に使用)
- 10 GB のフリー・ディスク・スペース (ファームウェア更新ストレージ用)
- イーサネット・アダプター

#### 2.1.2 ソフトウェア要件

- Microsoft Internet Explorer 8.x、9.x、または 10.x 推奨
- Microsoft Windows Vista

- Microsoft Windows 7 または 8
- Microsoft Windows Server、2003、2003 R2、2008、2008 R2、または 2012

## 2.2 ハードウェアのセットアップ

IBM FastSetup が IBM ハードウェアにアクセスし、ハードウェアを構成するために、IBM FastSetup クライアントはエンドポイントへのネットワーク接続を必要とします。エンドポイントは、BladeCenter H シャーシ用の AMM スイッチと BladeCenter スイッチです。IBM System x サーバーの場合、エンドポイントは統合管理モジュール (IMM) と、イーサネット・ポートへのネットワーク接続です。IBM Flex System の場合、エンドポイントはシャーシ・マネージメント・モジュール (CMM) と IBM Flex System ネットワーク・スイッチです。

IBM FastSetup セッションの実行中にシステム・ファームウェア更新を取得するために、IBM FastSetup クライアントは IBM Fix Central にもアクセスする必要があります。IBM Fix Central は 次の場所にあります: www.ibm.com/support/fixcentral/.

オフライン作業の機能を使用すると、ローカル・リポジトリーが IBM FastSetup クライアント に存在する場合に、インターネット接続が不要になります。このトピックについて詳しくは、 セクション 4.3 を参照してください。

注: IBM FastSetup クライアントがファイアウォール経由で FTP ポートを使用できるようにする 必要があります。IBM FastSetup は、イーサネット NIC 経由でファームウェア更新をプッシュ するために、内部 FTP サーバーを使用します。 ポートを使用できない場合、IBM FastSetup は 装置インベントリー・フェーズでシステムを保守モードにする際に失敗します。

次の図に、IBM FastSetup を IBM ハードウェアに接続するために使用できる一般的なネットワーク・トポロジーを示します。

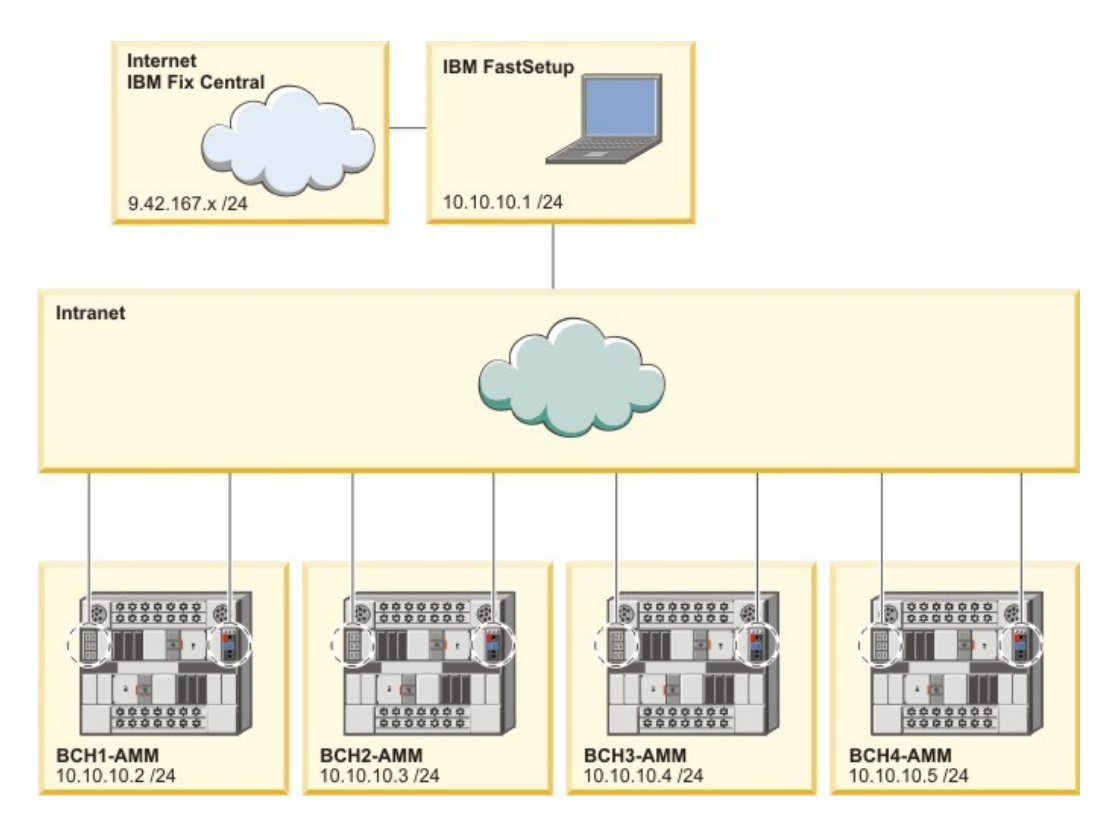

図 1: BladeCenter H のネットワーク配線

上図 1 で、IBM FastSetup クライアントはアクティブなネットワーク接続を 2 つ使用します。1 つ目のアクティブな接続は 9.42.167.x で、2 つ目のアクティブなネットワーク接続は 10.10.10.1 です。この図では、BladeCenter シャーシはイントラネットに接続しています。各 BladeCenter シャーシの AMM、およびネットワーク・スイッチのイーサネット・ポートが、イントラネッ トに接続されます。

この例では、IBM FastSetup クライアントはインターネット接続を使用してファームウェア更新 を取得し、BladeCenter シャーシを管理します。この例では、IBM FastSetup の「ネットワーク ・アクセス」パネルで2つ目のアクティブ接続を選択する必要があります。1つ目の接続を選 択した場合、IBM FastSetup は装置インベントリーの収集に失敗します。

## 2.3 インストール

ここでは、IBM FastSetup をインストールするための手順について説明します。インストールと 削除のための指示が記載されています。インストール処理は、IBM FastSetup の旧バージョンか らのマイグレーションもサポートしています。旧バージョンからのカスタム・テンプレートは すべて、製品の新しいバージョンでサポートされます。インストール処理の実行中に、製品の 別のバージョンが検出されると、ユーザーの要求に応じてインストール処理によってその製品 がアンインストールされます。

- 2.3.1 IBM FastSetup のインストール
  - 1. <u>IBM ToolsCenter Web サイト</u>にアクセスして、ソリューションをダウンロードします。
  - 2. ibm\_utl\_fastsetup\_xxx\_windows\_32-64.exe を選択してダウンロードします。ここで、 xxx はリリースのバージョンです。
  - 3. ダウンロードしたインストール実行可能ファイルをダブルクリックして、インストールを開始します。「IBM FastSetup の InstallAnywhere ウィザードへようこそ」ウィンドウが表示されます。
  - 4. 「次へ」をクリックします。
  - 5. 製品アイコンの場所を選択します。
  - 6. 「次へ」をクリックします。
  - 7. インストール用のフォルダーを選択します。
  - 8. 「**次へ**」をクリックします。
  - 9. ショートカット・フォルダーを選択します。
  - 10. 「**次へ**」をクリックします。
  - 11. インストール後の設定を選択します。
  - 12. 「**次へ**」をクリックします。
  - 13. インストールの選択項目を確認します。
  - 14. 「インストール」をクリックしてインストールを開始します。

15. インストールが完了したら、「完了」をクリックします。

#### 2.3.2 IBM FastSetup のアンインストール

IBM FastSetup をアンインストールするには、コントロール パネルの「**プログラムの追加と削** 除」を使用します。

## 3 IBM FastSetup の使用

システムを検出するために、IBM FastSetup は BladeCenter の AMM、System x IMM、または IBM Flex System CMM にリモート側で接続する必要があります。ネットワーク上でアクティブ になっている有効なインターネット・プロトコル・アドレスを使用して、これらのモジュール を構成する必要があります。

IBM FastSetup を起動するには、インストール・ディレクトリーにある IBMFastSetup.exe をダ ブルクリックします。始動時に、ソフトウェア・ライセンス条件が表示されます。「ようこ そ」パネルに進むには、この条件に同意する必要があります。「ようこそ」パネルには、IBM FastSetup の一般的な使用法とフローに関する情報が表示されます。図 2 を参照してください。 「次へ」をクリックすると、「ネットワーク・アクセス」パネルが表示されます。

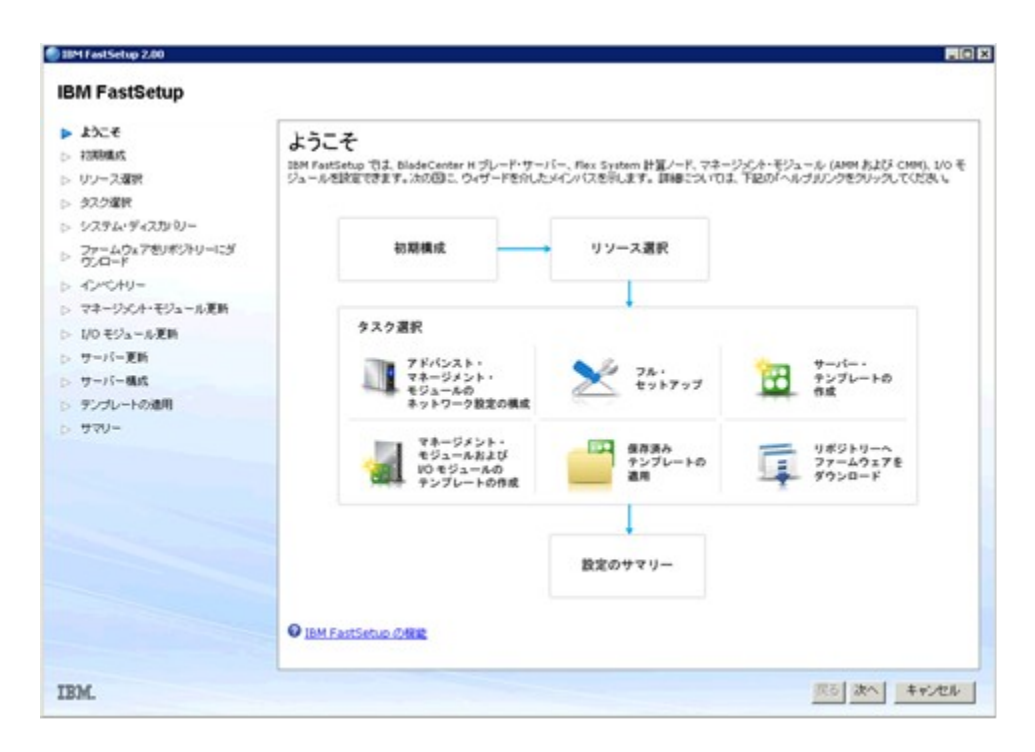

図 2: 「ようこそ」パネル

#### 3.1 初期構成

IBM FastSetup の初期構成フェーズを使用して、ターゲット・システムへのネットワーク・アク セスのために IBM FastSetup を構成します。「ネットワーク・アクセス」パネルで、ハードウ ェアに接続するための重要なネットワーク情報を入力するように要求されます。この情報には、 オプションのプロキシー情報、およびハードウェアへの接続に使用するネットワーク・ポート が含まれます。 IBM FastSetup はこのパネルで選択したポートに結合する内部 FTP サーバーを 使用するため、このネットワーク・ポートは重要です。間違ったポートを選択すると、保守モ ードに入る際に問題が発生するおそれがあります。保守モードは、コンポーネント・インベン トリー、システム・ファームウェア更新、RAID 構成、およびシステム設定の構成を実行する ために IBM FastSetup が使用するプリブート環境です。

| <ul> <li>スペモ</li> <li>初期構成</li> <li>ネットワーク・アクセス</li> <li>リンース度数</li> <li>タスク度数</li> <li>システム・ディスカ・ロー</li> <li>ファームウェアをレポットリーにざ<br/>ワレード</li> <li>インペトリー</li> <li>マネージズハ・モジュール更新</li> <li>リーバー更新</li> <li>サーバー更新</li> <li>テングレートの適用</li> </ul> | ネットワーク・アクセス           IDM FastSetup に、ローカル・ワークステー・<br>キットワーク理想でプレード・サーバーを管理           プロキシー酸塩でオレード・サーバーを管理           プロキシー酸塩でオレード・サーバーを管理           プロキシー酸塩(オブッコン)           ローカル・ワークステーションが・パンターネット           ローカル・ワークステーションが・パンターネット           リクキンタ名:           ボート:           ユーザー名:           パスワード:           LAN アクセス           IBM FastSetup は次のオートワーク・アダン           FastSetup は次のデータ・ネットワーク・アダン | ションをインターネットに擁護して、データ・ネットワークに擁護する。<br>することができます。<br>・<br>・<br>は補続するためにプロキシー・サーバーが必要な場合は、次の分<br>ー<br>・<br>・<br>・<br>・<br>・<br>サーク・ネットワークに擁護するアダプターを<br>を管理が強のブレード・サーバーにアクセスできます。 | ち造き推定します。そのデータ<br>開発入力してくどさい。<br>日間把してくどさい。IBM |
|----------------------------------------------------------------------------------------------------|----------------------------------------------------------------------------------------------------|----------------------------------------------------------------------------------------------------|------------------------------------------------|
| . 340-                                                                                                    | 107 U                                                                                                    | 1455                                                                                                    |                                                |
|                                                                                                    | 1-3477-7323-                                                                                                    | Intel (2) DRO/3000 MT Network Connection                                                                                                    | P 7FUX                                         |
|                                                                                                    | 1項目<br>③ - 公力-ネット・アクセスが必要な相由                                                                                                    |                                                                                                    |                                                |

図 3: 「ネットワーク・アクセス」パネル

**注**: 「ネットワーク・アクセス」パネルでは、IBM FastSetup は ibm.com への接続を試みます。 接続が失敗すると、IBM FastSetup はオフライン・モードに切り替わります。この切り替えが行 われると、IBM FastSetup から変更についてのアラートが出されます。アラートはポップアップ ・ウィンドウの形式で表示され、新規更新をダウンロードできないことを通知します。

#### 3.2 リソース選択

さらに多くのハードウェアのサポート、具体的には System x サーバーと Flex Systems のサポートが追加されました。このパネルでは、セッション中に IBM FastSetup によって構成または更新 するリソースを選択するようにプロンプトが出されます。このパネルには、次の 3 つのオプションがあります。

- IBM BladeCenter H
- IBM Flex System
- System x ラック型サーバー

次の表に、リソースの選択に応じてサポートされるハードウェアを示します。

表:リソース表

| リソース・タイプ | ハードウェア・サポート |
|----------|-------------|
|          |             |

| BladeCenter H | • BladeCenter アドバンスト・マネージメント・モジュール              |
|---------------|-------------------------------------------------|
|               | • BladeCenter HS22                              |
|               | BladeCenter HS22V                               |
|               | • BladeCenter HX5                               |
|               | • BladeCenter HS23                              |
|               | • BladeCenter HS23E                             |
|               | • IBM サーバー接続モジュール                               |
|               | • BNT Virtual Fabric 10GB スイッチ・モジュール            |
|               | ● BNT 6 ポート 10GB イーサネット・スイッチ・モジュー               |
|               | ル (IBM BladeCenter 用)                           |
|               | • BNT 1/10GB アップリンク・イーサネット・スイッチ・モ               |
|               | ジュール (IBM BladeCenter 用)                        |
|               | • Cisco Catalyst スイッチ・モジュール 3110X (IBM          |
|               | BladeCenter 用)                                  |
|               | • Cisco Catalyst スイッチ・モジュール 3110G (IBM          |
|               | BladeCenter 用)                                  |
|               | • Cisco Catalyst スイッチ 3012 (IBM BladeCenter 用)  |
|               | • Cisco Nexus 4001I スイッチ・モジュール (IBM BladeCenter |
|               | 用)                                              |
|               | • QLogic 20-port 8Gb SAN スイッチ・モジュール (IBM        |
|               | BladeCenter 用)                                  |
|               | • BNT Layer 2/3 Copper ギガビット・イーサネット・スイッ         |
|               | チ・モジュール (IBM BladeCenter 用)                     |
|               | • Intelligent Copper パススルー・モジュール (IBM           |
|               | BladeCenter 用)                                  |
|               | • QLogic 10Gb 仮想ファブリック・アダプター (IBM               |
|               | BladeCenter 用)                                  |
|               | • Brocade 8Gb SAN スイッチ・モジュール (IBM BladeCenter   |
|               | 用)                                              |
|               | • 2/4 ポート・イーサネット拡張カード (CFFh) (IBM               |
|               | BladeCenter 用)                                  |
|               | <ul> <li>IBM BladeCenter SAS 接続モジュール</li> </ul> |
| Flex System   | • Flex System シャーシ・マネージメント・モジュール                |
|               | • Flex System コンピュート・ノード x220                   |
|               | • Flex System コンピュート・ノード x222                   |
|               | • Flex System コンピュート・ノード x240                   |
|               | • Flex System コンピュート・ノード x440                   |
|               | • Flex System コンピュート・ノード x280 X6/x480 X6/x880   |
|               | X6                                              |
|               | • IBM Flex System EN2092 1GB イーサネット・スケーラブ       |
|               | ル・スイッチ                                          |
|               | • IBM Flex System ファフリック EN4093 10GB スケーフフ      |
|               | ル・スイッチ                                          |

|          | • IBM Flex System EN4091 10GB イーサネット・パススルー       |
|----------|--------------------------------------------------|
|          | ・ IBM Flex System FC3171 8GB SAN スイッチ            |
|          | ・ IBM Flex System FC3171 8GB SAN パススルー           |
|          | • IBM Flex System FC5022 16GB SAN スケーラブル・スイッ     |
|          | F                                                |
|          | • IBM Flex System FC5022 24 ポート 16GB ESB SAN スケー |
|          | ラブル・スイッチ                                         |
|          | • IBM Flex System EN4091 10Gb イーサネット・パススルー       |
|          | • IBM Flex System Fabric CN4093 10Gb コンバージド・スケ   |
|          | ーラブル・スイッチ                                        |
|          | • IBM Flex System EN6131 40Gb イーサネット・スイッチ        |
|          | • IBM Flex System ファブリック S14093 サーバー・インタ         |
|          | ーコネクト・モジュール                                      |
| System x | • IBM System x3530 M4                            |
|          | • IBM System x3550 M4                            |
|          | • IBM System x3630 M4                            |
|          | • IBM System x3650 M4                            |
|          | • IBM System x3750 M4                            |
|          | • IBM System x3650 M4 HD                         |
|          | • IBM System x3650 M4 BD                         |
|          | • IBM System x3850 X6/x3950 X6                   |
|          |                                                  |

## 3.3 タスク選択

IBM FastSetup は、IBM システムの構成と更新に役立つタスクを提供しています。このパネルでは、現行セッション用の操作タスクを選択できます。IBM FastSetup は、次のタスクを提供しています。

- アドバンスト・マネージメント・モジュールの構成
- フル・セットアップ
- サーバー・テンプレートの作成
- マネージメント・モジュールおよび入出力モジュールのテンプレートの作成
- 保存済みテンプレートの適用
- リポジトリーへファームウェアをダウンロード
- 既存のファームウェア・リポジトリーのインポート

それぞれのタスクについて詳しくは、表2を参照してください。

表:タスクの説明

| タスク             | 説明                             |
|-----------------|--------------------------------|
| アドバンスト・マネージメント・ | AMM のネットワーク情報と一般設定の構成を実行します。   |
| モジュールの構成        |                                |
|                 | AMM がデフォルト値以外の IP アドレスを必要とする場合 |

|                 | は、このオプションを選択する必要があります。                                    |
|-----------------|-----------------------------------------------------------|
| フル・セットアップ       | フル・セットアップ・パスを使用すると、ブレード、サーバ                               |
|                 | ー、ノード、スイッチ、および AMM/CMM に対してファー                            |
|                 | ムウェア適用とシステム構成を行う IBM FastSetup セッション                      |
|                 | の実行時に、より高度な制御が可能になります。                                    |
|                 |                                                           |
|                 | ファームワェア・レベルとシステム構成オフションを選択<br>  オス提会け、このオプションを選択する必要があります |
| サーバー・テンプレートの作成  | サる物白は、このオフションを選択する必要がありより。                                |
|                 | <b>RAID</b> お上びシステム設定オプションを所定の時期に適用                       |
|                 | せずに これらのオプションの選択内容を記録します                                  |
|                 |                                                           |
|                 | 同じシステムに同じファームウェアを適用する場合は、こ                                |
|                 | のオプションを選択する必要があります。このオプション                                |
|                 | により、以降の IBM FastSetup セッションでテンプレート                        |
|                 | を適用できます。作成フェーズ中には、サーバー・テンプ                                |
|                 | レートのモデルとして 1 つのシステムのみを選択できます。                             |
| マネージメント・モジュールおよ | フル・セットアップ・パスと同じですが、後で使用するテ                                |
| び入出力モジュールのテンプレー | ンプレートを作成するために選択内容を記録します。マネ                                |
| トの作成            | ージメント・モジュールと入出力スイッチのファームウェ                                |
|                 | ア更新にのみ適用可能です。                                             |
|                 | は Flax System シャーシの担合け フォージメント・エジ                         |
|                 | A DEA System シャーンの湯日は、マネーンパント・モン                          |
|                 | 7 - 7 - 7 - 7 - 7 - 7 - 7 - 7 - 7 - 7 -                   |
|                 | -シのみを選択できます                                               |
| 保存済みテンプレートの適用   | ユーザー作成のテンプレート または事前定義テンプレー                                |
|                 | トをデプロイメントのために選択できます。                                      |
|                 |                                                           |
|                 | テンプレートに基づいて更新および構成設定、またはその                                |
|                 | いずれかを適用する場合は、このオプションを選択する必                                |
|                 | 要があります。                                                   |
|                 | <br><b>注</b> · 車前定義テンプレートでけ、オフライン・モードでけサ                  |
|                 | ポートされません。                                                 |
| リポジトリーへファームウェアを | IBM サポート Web サイトからリポジトリーにファームウ                            |
| ダウンロード          | ェアをダウンロードできます。このリポジトリーは、後で                                |
|                 | ネットワーク共有や USB キーにエクスポートできます。                              |
|                 |                                                           |
|                 | 後でオフライン・モードの作業を行う場合は、このオプシ                                |
|                 | ョンを選択する必要があります。                                           |
| 既存のファームウェア・リポジト | オフライン作業のために、IBM FastSetup で使用する既存の                        |
| リーのインボート        | IBM FastSetup ファームウェア・リポジトリーをインポート                        |
|                 | できます。                                                     |
|                 |                                                           |

| 以前の IBM FastSetup クライアントから生成された IBM |
|-------------------------------------|
| FastSetup リポジトリーがある場合は、このオプションを選    |
| 択する必要があります。                         |

## 3.4 システム・ディスカバリー

IBM FastSetup は、情報を収集して構成変更を適用するために、ターゲット・システムにリモー ト側で接続する必要があります。ディスカバリーを実行するために、IBM FastSetup は Service Location Protocol (SLP)を使用してシステムに接続します。IBM FastSetup が SLP 要求を行う際 には、次のものへの接続を試みます。

- BladeCenter H AMM
- Flex System CMM
- System x IMM

リソースの選択に応じて、IBM FastSetup は前記のモジュールのうち 1 種類のみへの接続を試 みます。有効な IP アドレスを指定してこれらのモジュールを構成する必要があり、IBM FastSetup クライアントがあるネットワーク上でこれらのモジュールがアクティブになっている 必要があります。「システム・ディスカバリー」パネルには、3 種類のディスカバリー・オプ ション (自動、手動、および既に検出済みのシステムのリスト)がリストされます。

| モード | 説明                                                                                                    |
|-----|----------------------------------------------------------------------------------------------------|
| 自動  | IBM FastSetup クライアント・システムのサブネット<br>内で、サポートされるシステムの自動ディスカバリ<br>ーを実行します。                                                                                                    |
|     | 自動ディスカバリーによって目的のターゲットが見<br>つからない場合は、手動オプションを使用する必要<br>があります。                                                                                                    |
| 手動  | ターゲット・システムのネットワーク・アドレスを<br>入力できます。システムの手動ディスカバリーを実<br>行するには、次のガイドラインを使用してください。                                                                                                |
|     | <ul> <li>BladeCenter H AMM またはブレード (あるいはその両方) – AMM IP アドレスが必要</li> <li>Flex System CMM またはノード (あるいはその両方) – CMM IP アドレスが必要</li> <li>System x サーバー - IMM IP アドレスが必要</li> </ul> |

表:ディスカバリー方式

| 既に検出済みのシステムのリスト | 以前の IBM FastSetup セッションで既に検出済みの |
|-----------------|---------------------------------|
|                 | システムのリストが表示されます。                |
|                 |                                 |

## 3.5 インベントリーと正常性

「インベントリーと正常性」パネルでは、システムが正常に動作していることを確認できます。 ターゲット・システムが検出された後、IBM FastSetup はシャーシのインベントリー、およびシ ャーシの正常性を表示します。BladeCenter H および Flex System の場合は、組み込まれている すべてのサーバー、スイッチ、およびマネージメント・モジュールがインベントリーに含まれ ます。System x の場合は、サーバーのみがリストされます。「インベントリーと正常性」パネ ルでは、システム名、スロット位置、システム記述、ファームウェア重要プロダクト・データ、 システム電源、およびシステムの状況を確認できます。

| 70              | ション 👻    |                   |                |    |      |
|-----------------|----------|-------------------|----------------|----|------|
| M               | 707<br>F | 12ml              | ファームウェア<br>VPD | TA | 状況   |
| HX5-010BG08B01Y | 8        | HX5 (Type 7872)   | <b></b>        | オン | 🖾 ОК |
| SN#YK165003C1GJ | 9        | HS22V (Type 7871) | Itte           | オン | 📴 ОК |
| HS22V-JImmie    | 10       | HS22V (Type 7871) | <u>I¥18</u>    | オン | 📴 ОК |
| CN3-HS22v       | 11       | HS22V (Type 7871) | <u>1168</u>    | オフ | 📴 ОК |
| SN#Y014UN15609N | 12       | HS22 (Type 7870)  | Itia           | か  | 🖾 ОК |
| HS225           | 13       | HS22 (Type 7870)  | III            | オン | 📴 ОК |

図 4: 「インベントリーと正常性」パネル

| スロット | 名前              | ファームウェア・タイプ              | ビルド ID    | リリース済み     | リビジョン |
|------|-----------------|--------------------------|-----------|------------|-------|
| 8    | HX5-010BG08B01Y | FW/BIOS                  | HIE175BUS | 2012/06/06 | 1.75  |
|      |                 | Diagnostics              | DSYTA1N   | 2012/06/16 | 9.21  |
|      |                 | Blade Sys Mgmt Processor | YUOOE3C   |            | 1.33  |

#### 図 5: ファームウェア重要プロダクト・データ

#### 3.6 装置選択

「装置選択」パネルには、構成またはファームウェア更新 (あるいはその両方)の対象として IBM FastSetup セッション内で選択可能なシステムのリストが表示されます。IBM FastSetup が サポートしない装置は、ぼかし表示されます。サポートされない理由について詳しくは、その 行の「状況」列をクリックしてください。

フル・セットアップ・モードでは、56 台までの装置を選択できます。テンプレートを作成する 場合は、ただ 1 つの装置タイプを選択できます。

## 3.7 一時 IP 設定

ー時 IP 設定フェーズでは、ターゲット・システム上で一時ネットワーク・アドレスを構成す るために、IBM FastSetup は現在のネットワークに関する情報を必要とします。一時ネットワー ク・アドレスは、特定の IBM FastSetup セッション内でのみ使用されます。IBM FastSetup が終 了すると、システムは再始動して元の状態に戻ります。

IBM FastSetup によってシステムを構成するには、保守モードに入るためにシステムを再始動す る必要があります。保守モードは、コンポーネント・インベントリー、システム・ファームウ ェア更新、RAID 構成、およびシステム設定の構成を実行するために IBM FastSetup が使用する プリブート環境です。保守モードを設定する場合は、システムを管理するためにネットワーク 接続が必要です。ネットワークを保守モードで構成するには、クライアントのネットワークに 関する情報を IBM FastSetup に提供する必要があります。IBM FastSetup は、次のオプションを 使用できます。

- DHCP DHCP を使用してネットワークを構成します。
- アドレス・プール 指定した IP アドレス・プールに基づいてネットワークを構成します。
- カスタム 静的 IP アドレスを構成します。

「DHCP」オプションは、ネットワーク上で DHCP サーバーが設定されていることを IBM FastSetup に通知します。保守モードに入った後、IBM FastSetup はターゲット・システムのネッ トワークを動的に構成します。「アドレス・プール」オプションにより、ターゲット・システム に使用する一連の IP アドレスを IBM FastSetup に対して指定します。「カスタム」を選択する と、それぞれのターゲット・サーバー上で固定 IP アドレスを設定できます。アドレス・プー ルまたはカスタム・オプションの使用時には、IBM FastSetup は、指定された IP アドレスが使用されているかどうかを検査しません。IP アドレス衝突を避けるには、指定した IP アドレスが他のシステムで使用されていないことを確認してください。

| 3 | FIDE<br>一時的な IP アドレス・: | ノールを作成                |          |                | x     |
|---|------------------------|-----------------------|----------|----------------|-------|
|   | ブール名:                  | Maintenance           |          |                |       |
|   | アドレス範囲:                | 192.168.10.10         | から 192.1 | 192.168.10.100 |       |
|   | ネットワーク・マスク:            | -ク・マスク: 255.255.255.0 |          |                |       |
| 1 | 9-1921-7FDA.           | 145-100-10-1          |          |                |       |
|   |                        |                       |          |                | frist |

図 6: アドレス・プール

図6は、IPアドレス・プールの作成方法を示しています。

#### 3.8 アダプター・ポート設定

IBM FastSetup が保守モードに入るには、アクティブで IBM FastSetup から到達可能なネットワ ーク・ポートに関する情報が必要です。IBM FastSetup は、ターゲット・システムの使用可能な ネットワーク・ポートすべてをリストするために、選択されたシステムのインベントリーを作 成します。各システムのドロップダウン・リストから、IBM FastSetup セッションに使用するポ ートを選択します。

「アダプター・ポート設定」パネルには、グローバル・オプション、および選択されたサーバ ーごとのオプションがリストされます。グローバル・オプションを使用すると、選択されたサー バーすべてに対して同じアダプター・ポートを選択できます。各システムのアダプター・ポー トを選択することによって、各サーバーのアダプター・ポートを選択できます。あるいは、各 サーバーの最初のアダプター・ポートのデフォルト選択を使用することもできます。

注: 選択されたアダプター・ポートが接続されていない場合、または IBM FastSetup から到達 できない場合は、ターゲット・システムは保守モードに入ることができません。保守モードを 使用しなければ、IBM FastSetup はファームウェア更新を実行できず、ターゲット・システムに 対して構成の更新を実行できません。

| <b>ダブター・</b><br>-バーごとこ、デー | ポート設定<br>ターネットワークに接続するアタ:  | プター・ボートを持     | 御礼ます。                                  |
|---------------------------|----------------------------|---------------|----------------------------------------|
| すべてのサーバー                  | で同じアダプター・ボートを使用            | 9≢5: NIC 1 (I | VO Bay 1) 💌                            |
| 200                       | 📄 📷 755a) 🗸                |               |                                        |
| システム                      | 1241                       | IP アドレス       | アダプター・ボート - MAC アドレス(1/O モジュール・<br>ペイ) |
| ACME                      |                            |               |                                        |
| Slot 6                    | HX5 (Type 7872)            | DHCP          | NIC 1 - 00:21:5e:88.65:10 (VO Bay 1)   |
| al                        | CONTRACTOR OF THE OWNER OF | DUIOD.        |                                        |

図 7: 「アダプター・ポート設定」パネル

保守モードに入るには、7分から20分の時間がかかることがあります。

**注**: IBM FastSetup を使用する前に、作業内容がターゲット・システムに保存されていることを 確認してください。保守モードに入るために、IBM FastSetup はシステムを強制的にリブートし ます。リモート・ディスクが使用されている場合、IBM FastSetup はディスクをクリアして別の ディスクをマウントします。

## 3.9 装置インベントリー

「装置インベントリー」パネルは、選択されたデバイスごとにコンポーネントのリストを表示 します。リストには、ビルド ID、リリース日、ファームウェア・バージョン番号など、シス テム内の各コンポーネントに関する詳細なファームウェア情報が含まれています。「装置イン ベントリー」パネルの目的は、システムの現在の状態について有用な情報を提供することです。

| 0000                                                                 | 🧃 79/ni/ +         |         |            |       |             |   |
|----------------------------------------------------------------------|--------------------|---------|------------|-------|-------------|---|
| 8 <b>3</b> 8                                                         | 1241               | EAF ID  | 99-28      | バージョン | 80.8        |   |
| ACME                                                                 | BladeCenter H      |         |            |       | <b>2</b> #7 | 1 |
| -11-15                                                               |                    |         |            |       |             |   |
| 🗟 slot 6                                                             | HX5 (Type<br>7872) |         |            |       |             |   |
| IBM uEFI<br>Flash<br>Update                                          |                    | H0E1758 | 2012/07/04 | 1.75  |             |   |
| IBM<br>Dynamic<br>System<br>Analysis<br>(DSA)<br>Preboot<br>Embedded |                    | DSYTAIN | 2012/06/27 | 9.21  |             |   |
| Online<br>Broadco<br>m                                               |                    |         |            |       |             |   |

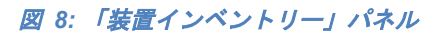

#### 3.10 サーバー更新

サーバー更新を使用して、選択されたシステム、スイッチ、および管理モジュールにファーム ウェア更新をプッシュできます。ファームウェア更新の場合は、次のオプションがあります。

- 特定の UpdateXpress System Pack (UXSP)の適用
- 使用可能な最新ファームウェア・バージョンの適用
- 使用可能な特定のファームウェア・バージョンの適用

オンラインで作業している場合は、それぞれのオプションを選択するとファームウェアをダウ ンロードするために ibm.com への接続が動的に行われます。オフラインで作業している場合は、 IBM FastSetup リポジトリー内で使用可能なファームウェアのみが IBM FastSetup によって使用 されます。

特定の UXSP または特定のファームウェア・バージョンを適用すると、選択可能なオプション のリストが表示されます。適用するバージョンを選択できます。使用可能な最新ファームウェ アを選択すると、ibm.com またはリポジトリー内で使用可能な最新のファームウェアのみが適 用されます。図 9は、特定のサーバー・コンポーネントに対して特定のバージョンを選択する 場合を示しています。

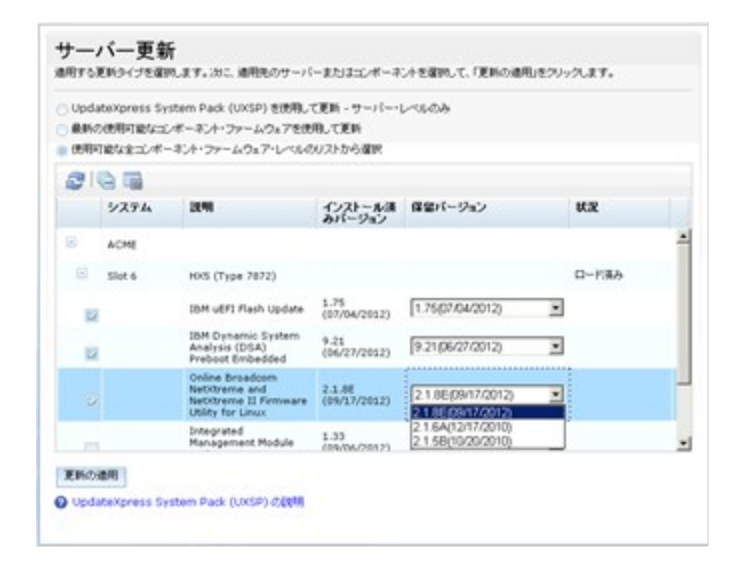

図 9: 「サーバー更新」パネル

注: IBM FastSetup を使用してファームウェアをバックレベルにすることができますが、システ ムでは一般にサポートされません。場合によっては、ダウン・レベルのファームウェアが適用 されなかった場合でも、処理が正常に行われたように表示されることがあります。ファームウ ェアをバックレベルにする場合は、IBM FastSetup を再度実行してファームウェアの適用を検証 する必要があります。

#### 3.11 RAID 構成

「RAID 構成」パネルでは、選択された装置に対する最初の RAID コントローラーに新規 RAID 構成を適用でき、既存の RAID 構成を削除することもできます。RAID 構成の目的は、 オペレーティング・システムのデプロイメント用のボリュームを提供することです。サポート される RAID レベルは、RAID 0、1、10、5、50、6、および 60 です。

IBM FastSetup は、システム上の最初の RAID コントローラーのみをサポートします。最初の RAID コントローラーは、システムによって決定されます。IBM FastSetup によって追加の RAID コントローラーを構成するためには、その他すべての RAID コントローラーを使用不可 にするか、システムから除去する必要があります。RAID 構成パネルでは、RAID アレイ内で使 用する RAID コントローラー・ディスクを選択できます。ディスクを選択した後、作成される ボリュームのサイズと、RAID レベルの両方を指定できます。

**注**: 一部の RAID コントローラーでは、一部の拡張構成オプション (RAID 5、RAID 50、RAID 6、RAID 60 など) のロックを解除するために Feature On Demand (FoD) キーが必要です。

#### 3.12 システム設定

「システム設定」パネルでは、選択した装置のブート順序を構成できます。また、システム設 定をデフォルト値にリセットするオプションもあります。このオプションは、保守モードに入 った後で使用できます。

| <ul> <li>         ようこそ         2 初期構成         リソース選択         タスク選択         システム・ディスカレジー         2 クステム・ディスカレジー         2 クスクロション         2 クスクロション         2 クスクロション         2 クスクロション         2 クスクロション         2 クスクロション         2 クスクロション         2 クスクロション         2 クスクロション         2 クスクロション         2 クスクロション         2 クスクロション         2 クスクロション         2 クスクロション         2 クスクロション         2 クリン         2 クスクロション         2 クスクロション         2 クスクロション         2 クスクロション         2 クスクロション         2 クスクロション         2 クスクロション         2 クリン         2 クリン         2 ク</li></ul> | UEFI 設<br>ueri 設定構成<br>をクリックしてくた | と定<br>経営時するか、1 台以上<br>だき、4、それ以外の場合 | のサーバーまたはシャーシの基本的な設行<br>は、UEPI 設定を構成するサーバーを違い | iを構成できます。 UEFI 設定様<br>ってから、「構成設定」をクリック | i成を省略する/コよ、「太へ<br>します。 |
|----------------------------------------------------------------------------------------------------|----------------------------------|------------------------------------|----------------------------------------------|----------------------------------------|------------------------|
| インペントリー                                                                                                    | ST 19                            | =1.                                | 15 89                                        | ALCON BACK                             | 38254670               |
| サーバー更新                                                                                                    | - ACT                            | WE .                               | 2371                                         | UEPI DOE                               | ART I MAL              |
| サーバー構成                                                                                                    | Slot                             | t 6                                | HX5 (Type 7872)                              |                                        |                        |
| ✓ RAID 構成                                                                                                    | 3                                | 日本設定を構成                            |                                              |                                        | ×                      |
|                                                                                                    |                                  | ブート順序のみを指す<br>通用 キャンセル             |                                              |                                        |                        |

図 10: 「UEFI 設定」パネル

## 3.13 AMM の構成

IBM FastSetup は、BladeCenter H の AMM 構成をサポートします。IBM FastSetup は、AMM の 次の構成設定をサポートします。

- AMM ホスト名 AMM のホスト名の変更をサポートします。
- ドメイン名 AMM のドメイン名の変更をサポートします。
- ドメイン名の登録 ドメイン名を DNS に登録できます。
- IPv4 ネットワーク・アドレス DHCP または固定 IP アドレスによって IPv4 ネットワ ーク・アドレスを構成できます。
- ログイン・プロファイル ログイン・プロファイルの作成、削除、および変更をサポートします。また、パスワードの変更、スーパーバイザーまたはオペレーターとしてのプロファイルの宣言、およびセッションの最大数の構成もサポートします。
- ネットワーク・プロトコル

   SMTP サーバー SMTP の変更をサポートします。

o SMTPEメール - Eメール・ドメインの変更をサポートします。

| 一般、文山・ワーク・インク                                                               |                                                                                                    |  |
|-----------------------------------------------------------------------------|----------------------------------------------------------------------------------------------------|--|
| AC 17/17/177                                                                |                                                                                                    |  |
| たえた名                                                                        | Shadowdog                                                                                                    |  |
| メイン名                                                                        |                                                                                                    |  |
| のインターフェースを DNSI                                                             | に登録する □                                                                                                    |  |
| Pv4 構成                                                                      |                                                                                                    |  |
|                                                                             |                                                                                                    |  |
|                                                                             | # ポン/ 市田 オス                                                                                                    |  |
| DHCP 無効 - 固定 IP 植                                                           | ■成を使用する                                                                                                    |  |
| DHCP 無効 - 固定 IP 相<br>** 現在、このインターフェ                                         | 場成を使用する                                                                                                    |  |
| DHCP  無効 - 固定 IP 初<br>** 現在、このインターフョ<br>Pv4 固定構成                            | ■成を使用する                                                                                                    |  |
| DHCP  無効 - 固定 IP 利<br>** 現在、このインターフェ<br>Pv4 固定構成<br>IP アドレス:                | NKKを使用する ▲ A ースでは固定 IP 構成がアクティブです。*** 固定構成を以下に示します。 9.37.180.49                                                         |  |
| DHCP  無効 - 固定 IP 相<br>*** 現在、このインターフェ<br>Pv4 固定構成<br>IP アドレス:<br>サブネット・マスク: | <ul> <li>場成を使用する</li> <li>-スでは固定 IP 構成がアクティブです。*** 固定構成を以下に示します。</li> <li>9.37.180.49</li> <li>255.255.240.0</li> </ul> |  |

#### 図 11: AMM 構成

AMM を構成するには、タスク選択フェーズで「マネージメント・モジュールの構成」 オプションまたは「フル・セットアップ」オプションを選択する必要があります。

## 3.14 テンプレートの適用

「テンプレートの適用」パネルは、IBM FastSetup の自動化フェーズです。このフェーズでは、 IBM FastSetup はテンプレートの内容すべてをターゲット・サーバー/装置に適用します。処理 の進行に従って、情報がテーブルに追加されます。最新の更新内容について、必ずスクロール ダウンして確認してください。「テンプレートの適用」パネルは、次のアクションを実行しま す。

- 装置インベントリー システムを保守モードにし、コンポーネントおよびファームウェア・レベルについてシステムのインベントリー収集を行います。
- マネージメント・モジュールの更新 (該当する場合) マネージメント・モジュールの更 新を適用します。
- 入出力スイッチの更新(該当する場合)-入出力スイッチの更新を適用します。
- サーバーの更新 (該当する場合) テンプレートに基づいてサーバー・ファームウェアの 更新を適用します。
- RAID 構成 (該当する場合) RAID 構成を適用します。
- システム設定の構成(該当する場合)-システム設定の構成を適用します。

標準的な IBM FastSetup の処理を完了するには 30 分から 45 分かかります。

#### 3.15 サマリー

「サマリー」パネルには、IBM FastSetup セッション中に実行されたアクションのサマリーが表示されます。選択されたシステムのリストとともに、サーバー更新、RAID 構成、およびシステム設定の構成に関する情報が示されます。

## 4 追加機能

IBM FastSetup の追加機能は、次のとおりです。

- テンプレート
- オフライン作業

#### 4.1 IBM FastSetup での事前定義テンプレートの使用

テンプレートを使用して、定義済み構成を容易に定義し、複数のエンドポイントに自動的にデ プロイできます。IBM FastSetup には、最新の UXSP のダウンロード、デフォルト設定の適用、 および最もよく使用されるブート順序の適用を指示する、サポートされるすべてのシステム用 の事前定義テンプレートが組み込まれています。IBM FastSetup によってサポートされるすべて のハードウェア (Flex System 入出力スイッチを除く)に、事前定義テンプレートが用意されて います。 サーバー用の事前定義テンプレートは、常に最新の UXSP を適用し、UEFI 設定をデ フォルト値にリセットし、新しいブート順序を適用します。影響を受けるブート順序は、標準 始動オプションと Wake-on-LAN (WOL) ブート順序です。標準始動オプションは、デフォルト から CD/DVD-ROM、フロッピー・ディスク、ハード・ディスク 0、PXE ネットワーク、およ びレガシーのみに変更されます。WOL ブート順序は、デフォルトから PXE ネットワーク、フ ロッピー・ディスク、CD/DVD-ROM、およびハード・ディスク 0 に変更されます。

「テンプレートの適用」パネルには、事前定義テンプレートとユーザー作成のテンプレートが すべて含まれています。使用するテンプレートを選択して、構成済みの構成設定またはファー ムウェア更新 (あるいはその両方)を適用できます。これらのテンプレートは、ユーザーとの対 話を必要とせずに実行されます。IBM FastSetup には、次の事前定義テンプレートが付属してい ます。

- x220 ノード・デフォルト 最新の UXSP を適用し、UEFI 設定をデフォルトにリセットします。
- X222 ノード・デフォルト 最新の UXSP を適用し、UEFI 設定をデフォルトにリセットします。
- X240 ノード・デフォルト 最新の UXSP を適用し、UEFI 設定をデフォルトにリセットします。
- x440 ノード・デフォルト 最新の UXSP を適用し、UEFI 設定をデフォルトにリセットします。
- x280 X6/x480 X6/x880 X6 ノード・デフォルト 最新の UXSP を適用し、UEFI 設定を デフォルトにリセットします。

- IBM Flex System デフォルト 使用可能な最新の CMM ファームウェアを適用します。
- HS22 デフォルト 最新の UXSP を適用し、UEFI 設定をデフォルトにリセットします。
- HS22V デフォルト 最新の UXSP を適用し、UEFI 設定をデフォルトにリセットしま す。
- HS23 デフォルト 最新の UXSP を適用し、UEFI 設定をデフォルトにリセットします。
- HS23E デフォルト 最新の UXSP を適用し、UEFI 設定をデフォルトにリセットしま す。
- HX5 デフォルト 最新の UXSP を適用し、UEFI 設定をデフォルトにリセットします。
- BC-H デフォルト 使用可能な最新の AMM ファームウェア、および使用可能な最新 のサポートされるスイッチ・ファームウェアを適用します。
- BC-S デフォルト 使用可能な最新の AMM ファームウェア、および使用可能な最新の サポートされるスイッチ・ファームウェアを適用します。
- x3530M4 デフォルト 最新の UXSP を適用し、UEFI 設定をデフォルトにリセットします。
- x3630M4 デフォルト 最新の UXSP を適用し、UEFI 設定をデフォルトにリセットします。
- x3550M4 デフォルト 最新の UXSP を適用し、UEFI 設定をデフォルトにリセットします。
- x3650M4 デフォルト 最新の UXSP を適用し、UEFI 設定をデフォルトにリセットします。
- x3650M4 HD デフォルト 最新の UXSP を適用し、UEFI 設定をデフォルトにリセット します。
- x3650M4 BD デフォルト 最新の UXSP を適用し、UEFI 設定をデフォルトにリセット します。
- x3850X6/x3950X6 デフォルト 最新の UXSP を適用し、UEFI 設定をデフォルトにリセ ットします。
- x3750M4 デフォルト 最新の UXSP を適用し、UEFI 設定をデフォルトにリセットします。
- x3750M4 REFRESH デフォルト 最新の UXSP を適用し、UEFI 設定をデフォルトにリ セットします。

| あから<br>ブ 1/0 | >テンフレートを選択し、「<br>) モジュール・テンプレー                 | スペリをクリックし、<br>トを適用できます。 | ます。同時に 1 つ<br>, テンブレートの内 | 常を      | のサーハー・ナンフレートと 1 つのマネ・<br>翻記するには、 選択して「表示」をクリック                                                                 | -シメント・                      | モンユールお  |
|--------------|------------------------------------------------|-------------------------|--------------------------|---------|----------------------------------------------------------------------------------------------------|-----------------------------|---------|
| 1034<br>前原来  | الله (مالله الله الله الله الله الله الله الله | () 1005 -11             | - ,,,,,,,,,,,            | A6 27 1 | · •·                                                                                                    |                             |         |
|              | 名前                                             | システム                    | タイプ                      |         | 148A                                                                                                    |                             | 作成日     |
|              | HS22 デフォルト                                     | HS22                    | 事前定義                     |         | このテンプレートでは、IBM Web サイ<br>手可能な最新の UpdateXpress Sy<br>Pack (UXSP) が適用されます。さらに<br>ルトの RAID 設定および UEFI 設定も<br>れます。 | トから入<br>stem<br>、デフォ<br>通用さ | 2012/01 |
|              | HS22V デフォルト                                    | HS22V                   | 事前定義                     |         | このテンプレートでは、IBM Web サイ<br>手可能な最新の UpdateXpress Sy<br>Pack (UXSP) が適用されます。さらに<br>ルトの RAID 設定および UEFI 設定も<br>れます。 | トから入<br>stem<br>、デフォ<br>通用さ | 2012/01 |
| 4            |                                                |                         |                          | _       |                                                                                                    |                             | •       |
| 5 項目         | 5 AMM および 1/0 モジ                               | ュールのテンプレ                | ートを選択する:                 |         |                                                                                                    |                             |         |
|              | ÷                                              |                         |                          |         |                                                                                                    |                             |         |
| <b>R</b> IDE | 表示                                             |                         |                          |         |                                                                                                    |                             |         |
|              | 名前                                             | 317 .                   | 1989                     |         |                                                                                                    | 作成日                         |         |
|              | BC-H デフォルト                                     | 事前定義                    | このテンプレー<br>AMM モジュー      | トでは     | 、IBM Web サイトから入手可能な<br>び I/O モジュール用の最新のファー                                                                     | 2012/                       | 01/01   |

図 12: Flex System 用の事前定義テンプレート

事前定義テンプレートに対しては、「**表示**」オプションを使用して、テンプレート適用時に適 用されるファームウェア更新と構成設定を検証できます。

**注**: 事前定義テンプレートは、オフライン・モードでは選択できません。

## 4.2 ユーザー定義テンプレートの作成

ユーザー定義テンプレートを作成するには、タスク選択フェーズで「サーバー・テンプレート の作成」または「マネージメント・モジュールおよび入出力モジュールのテンプレートの作 成」を選択する必要があります。「サマリー」パネルの後に、テンプレートの名前と説明の入 力を求めるプロンプトが出されます。IBM FastSetup セッションを終了すると、テンプレートは 関連するすべてのファームウェア更新 (該当する場合)とともに保存されます。

ユーザー定義テンプレートを適用するには、「タスク選択」パネルで「**保存済みテンプレート** の適用」を選択する必要があります。タスクの選択後、テンプレートを選択できます。テンプ レート自動化プロセスは、セッションのテンプレート適用フェーズで開始されます。

#### 4.2.1 サーバー・テンプレートの作成

サーバー・テンプレートの作成により、選択を適用する必要なくテンプレートを作成できるようになりました。「テンプレートの作成」タスクは、選択したシステムの装置インベントリーを実行し、選択システムのファームウェア更新、RAID構成、および UEFI 設定のテンプレート・サマリーを表示します (下図を参照)。 他のシステムで後で使用するために変更なしでテンプレートを保存するか、テンプレートを変更するかを選択できます。

| 次~」   | をクリックします。                  |                        |                        |   |
|-------|----------------------------|------------------------|------------------------|---|
| ナレー   | ト・サマリー                     |                        |                        |   |
| ス・シス  |                            |                        |                        | 1 |
| ナーバ・  | ー・ファームウェアの更新               |                        |                        |   |
|       |                            |                        |                        |   |
| -4    | ウェア更新の方法: 使用可能な全□          | レポーネント・ファームウェア         | ・レベルから選択               |   |
|       | ファームウェア・タイプ                |                        | レベル                    |   |
| 2     | IBM uEFI Flash Update      |                        | 1.00(N/A)              | - |
| 2     | Emulex UCNA Adapter Firmw  | are Update             | 4.1.334.47(04/10/2012) |   |
|       | IBM Dynamic System Analysi | s (DSA) Preboot        | 9.20(N/A)              |   |
|       | Embedded                   |                        |                        |   |
|       | IBM Online SAS/SATA Hard D | isk Drive Update Progr | am 1.11(06/12/2012)    | • |
| AID # | <b>靠成</b>                  |                        |                        |   |
| -7.8  | クテルニ、提応されている PAID ア        | してがありませた。              |                        |   |
| ~ ~ ~ | X) ZICK IRROLL CUB KAID /  | U-IN-UDA CR.V          |                        |   |
| EFI 1 | 定                          |                        |                        |   |
| 木 UEI | 「1 設定: ブート鰤席のみを指定          |                        |                        |   |
| 堂の-   | デート節度:                     | Wake on LA             | N (WOL)のブート順応          |   |
| 顺序    | 装置                         | 顺序                     | 装置                     |   |
| L     | CD/DVD                     | 1                      | CD/DVD Rom             |   |
| 2     | PXE NetWork                | 2                      | PXE NetWork            |   |
|       |                            |                        | ionest entries!        |   |

図 13: 「テンプレートの作成」パネル

現行テンプレートを変更したい場合は、「テンプレート・サマリー」パネルで「編集」リンク をクリックします。リンクをクリックすると、ユーザーはテンプレートの「サーバー・ファー ムウェアの更新」、「RAID 構成」、または「UEFI 設定」の各セクションを削除するか変更す るかを選択できます。

| プレート・サマリー                                                                                                    |                                                                                                    |                                                                                  |                        |
|----------------------------------------------------------------------------------------------------|----------------------------------------------------------------------------------------------------|----------------------------------------------------------------------------------|------------------------|
| ス・システム: BCH90                                                                                                    |                                                                                                    |                                                                                  | <b>1</b>               |
| サーバー・ファームウェアの更                                                                                                    | ŝi                                                                                                    |                                                                                  |                        |
| ァームウェアの方法およびファ<br>ァームウェア更新の方法:                                                                                                    | ームウェア・レベルを描定します。または、「前除」<br>使用可能な全ファームウェア・レベルから選択                                                                                                    | をクリックしてこのセクションを解除します。                                                            | MIR:                   |
| ファームウェア・タ                                                                                                    | ( <del>J</del>                                                                                                    | 6-516                                                                            |                        |
| IBM uEFI Flash (                                                                                                    | Ipdate                                                                                                    | 1.32(01/25/2013)                                                                 |                        |
| Emulex UCNA Ac                                                                                                    | lapter Firmware Update                                                                                                    | 4.2.433.3-1(02/15/2013)                                                          |                        |
| IBM Dynamic Sys                                                                                                    | tem Analysis (DSA) Preboot Embedded                                                                                                    | 9.28(12/05/2012)                                                                 |                        |
| IBM Online SAS/                                                                                                    | SATA Hard Disk Drive Update Program                                                                                                    | 1.12.01(03/11/2013)                                                              | -                      |
| AID 機成<br>空した RAID レベルに対して<br>かる解釈します。 <u>計場</u><br>RAID レベル<br>ドライブ教                                                                                                    | 1 つのボリュームが作成されます。RAID 機械を指す<br>RAID0 ・                                                                                                    | さできます。または、「神豚」をクリックして                                                            | <b>削除</b><br>にこのセク     |
| RAID 機式<br>違した RAID レベルに対して<br>コンで解除します。 <u>日岡 …</u><br>RAID レベル<br>ドライブ数<br>ポリューム・サイズ(MB)                                                                                                    | 1 つのボリュームが存成されます+ RAID 機械を振び<br>RAID0 ・<br>2<br>40,000 ・ ずべての                                                                                                    | こできます。または、「商録」をクリックして<br>D使用可能なアレイ容量を使用。                                         | <b>削除</b><br>てこのセク     |
| RAID 機銃<br>違した RAID レベルに対して<br>コンを削除します。 <u>田岡</u><br>RAID レベル<br>ドライブ酸<br>ポリューム・サイズ(MB)<br>UEFI 設定                                                                                                    | 1 つのボリュームが作成されます。RAID 機成さ留け<br>RAID0 マ<br>2<br>40,000 アベての                                                                                                    | こできます。または、「南鉄」をクリックして<br>の使用可能なアレイ音量を使用。                                         | 削除                     |
| RAID 様式<br>協した RAID レベルに対して<br>マンを解除します。 <u>お明…</u><br>RAID レベル<br>ドライブ数<br>ポリューム・サイズ(MB)<br>UEFI 設定を構成します。<br>は、UEFI 設定を構成します。<br>は、UEFI 設定、ブート期<br>BL ブート期序 WOL ブート                                                                                                    | 1 つのボリュームが作成されます。RAID 機械を強い<br>RAIDO マ<br>2<br>40,000 マイロ<br>または、「解除」をクリックしてこのセクションを解<br>取みを描定 マ<br>現在のブート職件:                                                                                    | こできます。または、「神豚」をクリックして<br>D使用可能なアレイ容量を使用。<br>します。                                 | AUR<br>てこのセク<br>       |
| RAID 様式<br>協定した RAID レベルに対して<br>電ンを時時します。 <u>計画</u><br>RAID レベル<br>ドライブ数<br>ポリューム・サイズ(MB)<br>UEFI 設定を構成します。<br>は UEFI 設定: ブート)開<br>BL ブート開序 WOL ブート<br>使用可能なデパイス:<br>[SCS]<br>[SCS] Citical<br>Legacy Critical<br>Legacy Critical<br>Legacy Critical<br>Legacy Critical<br>Legacy Critical                      | 1 つのボリュームが作成されます。RAID 機械を強い<br>RAIDO ・<br>2<br>40,000 ・<br>または、「前除」をクリックしてこのセクションを再修<br>取みを描定 ・<br>服序<br>現在のブート職序:<br>CD/DVD Rom<br>PXE Network<br>USB Network                                   | zできます。または、「神豚」をクリックして<br>D使用可能なアレイ容量を使用。<br>礼ます。                                 | <b>時間</b><br>にこのセク<br> |
| RAID 様式<br>違した RAID レベルに対して<br>コンで称単します。 <u>(1)4 …</u><br>RAID レベル<br>ドライブ数<br>ポリューム・サイズ(MB)<br>UEFI 設定<br>体 UEFI 設定<br>様式 UEFI 設定<br>「SCSI Chical<br>Legacy Only<br>Embedded Hyperisor<br>Hard Disk 0<br>Hard Disk 1                                                                                           | 1 つのボリュームが作成されます。RAID 構成を強い<br>RAIDO ・<br>2<br>40,000 ・<br>または、「補除」をクリックしてこのセクションを得解<br>RDみを描述 ・<br>順序<br>現在のブート順序:<br>CD/DVD Rom<br>P/至 Network<br>USB Storage<br>Floppy Disk<br>Diagnostics    | zできます。または、「麻豚」をクリックして<br>D使用可能なアレイ音量を使用。<br>れます。<br><b>上へ移動</b>                  | <b>前録</b><br>(このセク<br> |
| RAID 機成<br>違した RAID レベルに対して<br>コンで称単れます。 <u> 副本…</u><br>RAID レベル<br>ドライブ数<br>ポリューム・サイズ(MB)<br>UEFI 設定を構成します。<br>は、UEFI 設定を構成します。<br>は、UEFI 設定で構成します。<br>は、UEFI 設定: ブート脚部<br>BL ブート脚席 WOL ブート<br>使用可能なデパイス:<br>ISCSI Critical<br>Legacy Only<br>Embedded Hypervisor<br>Hard Disk 0<br>Hard Disk 1<br>Hard Disk 3 | 1 つのボリュームが作成されます。RAID 構成を強い<br>RAIDO ・<br>2<br>40,000 ・<br>または、「病除」をクリックしてこのセクションを病感<br>Dのみを描述<br>・<br>順序<br>現在のブート順序:<br>CD/DVD Rom<br>PZE Network<br>USB Storage<br>Floppy Disk<br>Diagnostics | zできます。または、「前鉄」をクリックして<br>D使用可能なアレイ容量を使用。<br>N.ます。<br><b>上へ移動</b><br>下 <b>へ移動</b> | <b>前録</b><br>(このセク<br> |

図 14: 「テンプレートの作成」 - 編集パネル

#### 4.2.1.1 サーバー・ファームウェアの更新

カスタム・テンプレートの「サーバー・ファームウェア更新」セクションでは、現行ファーム ウェア設定を保持するか、ファームウェア更新方式を変更することができます。 ファームウ ェア更新方式は、以下のオプションに変更できます。

- 使用可能な全ファームウェア・レベルから選択
- 特定の UXSP レベルから選択

ファームウェア・レベルから選択すると、システム上の各コンポーネントのすべてのレベ ルが表示されます。 ファームウェア更新では、必要に応じてコンポーネントを選択または クリアできます。

#### 4.2.1.2 RAID 構成

「RAID 構成」セクションでは、最初の RAID コントローラー上の RAID 構成をカスタマイズ することができます。 RAID レベル、および RAID アレイに組み込むドライブ数を選択するオ プションが提供されます。 また、アレイのボリュームのサイズを決定するか、デフォルトの MAX サイズを使用することもできます。

IBM FastSetup は、システム上の最初の RAID コントローラーのみをサポートします。システム によって最初の RAID コントローラーが判別されます。IBM FastSetup によって追加の RAID コントローラーを構成するためには、その他すべての RAID コントローラーを使用不可にする か、システムから除去する必要があります。テンプレート適用中にシステムに RAID 構成が存 在すると、前の RAID は除去され、データ損失が発生するおそれがあります。

**注**: 一部の RAID コントローラーでは、一部の拡張構成オプション (RAID 5、RAID 50、RAID 6、RAID 60 など)のロックを解除するために Feature On Demand (FoD) キーが必要です。

#### 4.2.1.3 UEFI 設定

「UEFI 設定」セクション」では、デフォルト UEFI 設定をリセットすることができます。 また、 始動オプションおよび Wake-on-LAN (WOL) ブート・オプションを構成するためのオプションも提供されます。

## 4.3 オフライン・モードで作業する方法

この機能により、IBM FastSetup でローカル・リポジトリーをインポートおよびエクスポートで きます。オフライン作業を行うには、IBM FastSetup によって生成されたリポジトリーが必要で す。このリポジトリーには、特定のセッション中に適用できるファームウェア更新を含めるこ とができます。IBM FastSetup は、次のタスクを提供してオフライン機能をサポートします。

- リポジトリーへファームウェアをダウンロード
- 既存のファームウェア・リポジトリーのインポート

#### 4.3.1 リポジトリーへファームウェアをダウンロード

リポジトリーを作成するには、タスク選択フェーズで「リポジトリーへファームウェアをダウ ンロード」オプションを選択します。このオプションを選択すると、マシン・タイプに応じて リポジトリーの作成を支援するウィザードが実行されます。このオプションを使用する場合、 IBM FastSetup クライアントは要求されたファームウェアをダウンロードするために ibm.com に接続できることが必要です。ダウンロードが完了した後、IBM FastSetup は残りの IBM FastSetup セッションのために ibm.com にアクセスする必要はありません。また、内容をローカ ル・ディレクトリーにエクスポートするオプションもあります。IBM FastSetup は、エクスポー ト・ディレクトリーとしてローカル・ディレクトリー、ネットワーク共有、および USB キー をサポートします。

このタスクには、サーバー、スイッチ、マネージメント・モジュールなどのターゲット装置を 選択するオプションがあります。また、リポジトリーに必要なファームウェアのパッケージ・ タイプを選択するオプションもあります。パッケージ・タイプは、UpdateXpress システム・パ ック (UXSP)とコンポーネント・ファームウェア・パッケージです。UXSP は、特定のマシン ・タイプ用に指定されたファームウェア更新のバンドル・パッケージです。コンポーネント・ ファームウェア・パッケージは、ネットワーク・アダプターやストレージ・デバイスなど、ター ゲット・システム内の装置に対する個別パッケージです。選択したパッケージ・タイプに応じ て、パッケージ・タイプの特定バージョンを選択するオプションがあります。

IBM FastSetup リポジトリーを作成するには、次の手順で行います。この例では、Flex System コンピュート・ノード x240 タイプ 8737 用の更新のリポジトリーを作成します。

1. 「タスク選択」パネルで「**リポジトリーへファームウェアをダウンロード**」を選 択します。次の図 15 を参照してください。

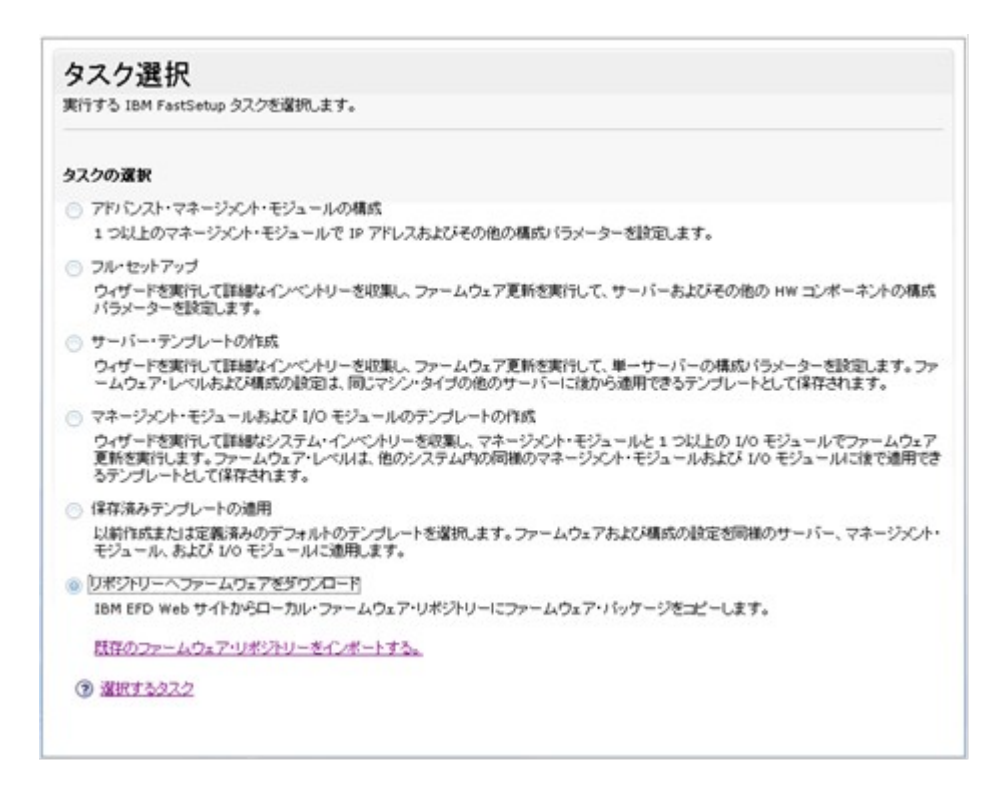

#### 図 15: 「タスク選択」パネル

「リポジトリー装置選択」パネルが表示され、サポートされるサーバー、スイッチ、お よびマネージメント・モジュールがすべてリストされます。リポジトリーに対して使用 できるすべてのオプションを選択できます。 2. 「リポジトリー装置選択」パネルで「**8737 IBM Flex System x240**」を選択しま す。

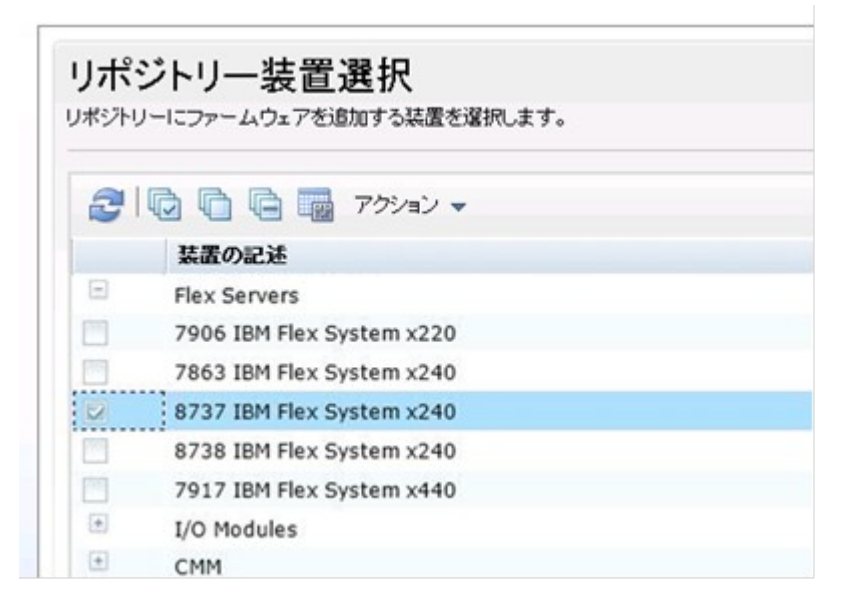

図 16: 「リポジトリー装置選択 (Repository Device Selection)」パネル

 「次へ」をクリックします。「サーバー・ファームウェア選択」パネルが表示され、ドロップダウン・リストからファームウェア・パッケージ・タイプを選択できます。 選択可能なオプションは、「UpdateXpress システム・パック」と「コンポーネント・ファームウェア・パッケージ」です。 4. 「ファームウェア・パッケージのタイプ」ドロップダウン・リストから 「UpdateXpress システム・パック」を選択します。

5. 「ファームウェア・バージョン」ドロップダウン・リストから「最新バージョン のみ」を選択します。

6. 「使用可能なファームウェアを検索」をクリックします。IBM FastSetup は、 IBM Fix Central に接続して、選択されたパッケージ・タイプを検索します。パネルには、 ファームウェア・リストのダウンロードの進行状況が表示され、処理が完了するとリス トが表示されます。

| 諸択したサーバーで使用可能なファームウェア・バッケージを検索してから                             | 5、リボジトリーに追加するパージョンを選択します。 |
|----------------------------------------------------------------|---------------------------|
| ファームウェア・バッケージのタイブ                                              |                           |
| JpdateXpress システム・パック 💌                                        |                           |
| ファームウェア・バージョン                                                  |                           |
|                                                                |                           |
| 最新バージョンのみ 💌                                                    |                           |
| ▶新パージョンのみ 💌                                                    |                           |
| ▶新パージョンのみ<br>東用可能なファームウェアを検索                                   |                           |
| 良新パージョンのみ 使用可能なファームウェアを検索                                      |                           |
| 最新パージョンのみ<br>使用可能なファームウェアを検索<br>コーカル・リポジトリーに追加するファームウェアを選択します。 |                           |
| 最新パージョンのみ<br>使用可能なファームウェアを検索<br>ローカル・リポジトリーに追加するファームウェアを選択します。 | フィルター                     |
| し、し、し、し、し、し、し、し、し、し、し、し、し、し、し、し、し、し、し、                         | フィルター                     |

図 17: 「サーバー・ファームウェア選択 (Server Firmware Selection)」パネル

7. パッケージを選択します。

| ェア・バッケージのタイゴ<br>press システム・バック<br>ェア・バージョン<br>ジョンのみ |            |             |
|-----------------------------------------------------|------------|-------------|
| pressシステム・バック<br>ェア・バージョン<br>ジョンのみ                  |            |             |
| ェア・バージョン<br>ジョンのみ                                   |            |             |
| ジョンのみ                                               |            |             |
|                                                     |            |             |
|                                                     |            |             |
| はコートウィアを始ま                                          |            |             |
| DAJY-14-JIT CIRM                                    |            |             |
| ほどうしし 二に追加する ファー ルウ・フォン                             | 210 ++     |             |
| 1-2-2-1-2-2-2-2-2-2-2-2-2-2-2-2-2-2-2-2             | 827U-A 9 + |             |
|                                                     |            | フィルター       |
|                                                     |            | 11 to 1     |
|                                                     |            |             |
| ファームウェア・パッケージのタイプ                                   | パージョン      | サポートされるサーバー |
|                                                     |            |             |

図 18: 「サーバー・ファームウェア選択 (Server Firmware Selection)」 - パッケージの選択

8. 「次へ」をクリックします。「サマリー」パネルが表示されます。選択したオプ ションを確認できます。パネルには、ローカル・リポジトリー・ディレクトリーの場所 がリストされます。

| コーカル・リポジトリー・う                   | Faliate Francis        | une con Cart Caturdal autorial |      |
|---------------------------------|------------------------|--------------------------------|------|
| ー:<br>オーバー・ファームウ                |                        | upper a ascaerup townio au     |      |
| ファームウェア・パッケ                     | パージョン                  | サポートされるサーバー                    | tt.R |
| IBM UpdateXpress<br>System Pack | 3.50<br>20120710000000 | .000000-1911 (Type IBM H5-22)  | €0%  |
| ystem Mack                      | 300                    |                                |      |
|                                 |                        |                                |      |
|                                 |                        |                                |      |
|                                 |                        |                                |      |
|                                 |                        |                                |      |
|                                 |                        |                                |      |
|                                 |                        |                                |      |
|                                 |                        |                                |      |
|                                 |                        |                                |      |
|                                 |                        |                                |      |
| 411 D-11 10                     |                        |                                |      |

図 19: ファームウェアのダウンロードの「サマリー」パネル

9. 「**ダウンロードの開始**」をクリックします。

**10**. 処理が完了したら、「**次へ**」をクリックします。「リポジトリーのエクスポート」パネルが表示されます。

| ホントリーのエクスホート                        |        |  |
|-------------------------------------|--------|--|
| ーカル・ファームウェア・リボジトリーをエクスポートするかどうかを    | 推定します。 |  |
| ローカル・ファームウェア・リポジトリーの内容を別の場所に        | ポーする   |  |
| ローカル・リボジトリーの内容をコピーする場所を指定します。       |        |  |
| 注:宛先フォルダーの既存の内容は上書きされます。            |        |  |
|                                     | 参照     |  |
|                                     |        |  |
| #: D:\external repository\directory |        |  |

図 20: 「リポジトリーのエクスポート (Export Repository)」パネル

- 11. 既存のリポジトリーをエクスポートするには、次の手順で行います。
  - a. チェック・ボックスを選択します。
  - b. 選択するディレクトリーを入力または参照します。

- c. 「**エクスポート**」をクリックします。
- 12. 「次へ」をクリックしてアプリケーションを終了します。

#### 4.3.2 既存のファームウェア・リポジトリーのインポート

IBM FastSetup が提供する方式により、IBM FastSetup クライアント間でリポジトリーを共有で きます。この方式は、システムがプライベート・ネットワーク上にあり、インターネットにア クセスできない場合に重要です。リポジトリーを共有するには、まず「リポジトリーへファー ムウェアをダウンロード」タスクを使用して、既存のリポジトリーをエクスポートする必要が あります。リポジトリーのエクスポートについて詳しくは、セクション 4.3.1 を参照してくだ さい。リポジトリーをエクスポートした後、任意の IBM FastSetup クライアントにインポート できます。リポジトリーをインポートするには、タスク選択フェーズで「既存のファームウェ ア・リポジトリーをインポートする」を選択します。

IBM FastSetup リポジトリーをインポートするには、次の手順で行います。

「タスク選択」パネルで「既存のファームウェア・リポジトリーをインポートする」リンクをクリックします。図 21 を参照してください。「ファームウェア・リポジトリーのインポート」パネルが表示されます。

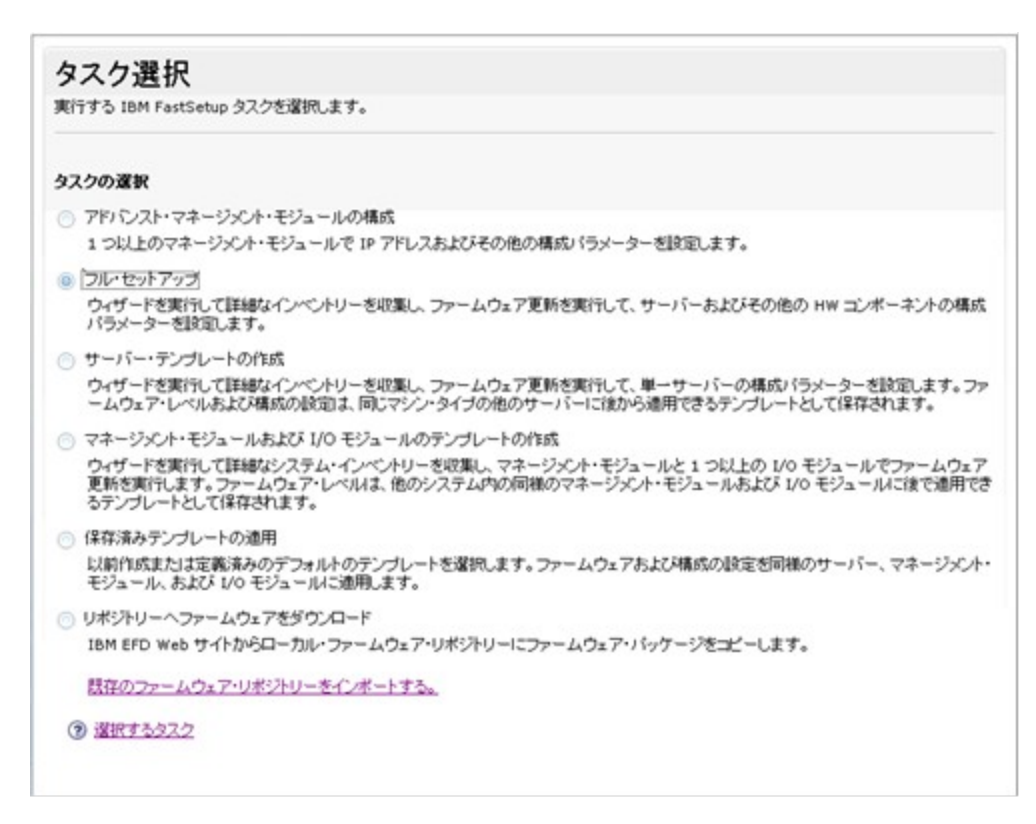

#### 図 21: 「タスク選択 (Task Selection)」パネル

2. リポジトリーの場所を入力します。

3. 「実行」をクリックします。処理が完了すると、IBM FastSetup は結果を表示します。 結果を確認した後、その IBM FastSetup セッションに対して別のタスクを選択でき ます。

| vij ) ) lateceta ; . |
|----------------------|
| 参照                   |
|                      |
|                      |
|                      |
|                      |
|                      |
|                      |
|                      |
|                      |
|                      |
|                      |
|                      |

図 22: 「ファームウェア・リポジトリーのインポート (Import Firmware Repository)」パネル

# 5 クイック・スタート・シナリオ

## 5.1 シナリオ 1: 最新 UXSP を適用し、設定をデフォルトにリセット

このシナリオの目的は、事前定義テンプレートを適用する手順を例示することです。

このシナリオでは、最新の UXSP を適用し、新しい IBM BladeCenter HS23E のデフォルト値に 設定をリセットします。IBM FastSetup を使用すれば、このデプロイメント・シナリオが簡単に 使いやすくなります。このタスクを実行するには、IBM FastSetup に付属の BladeCenter HS23E 用の事前定義テンプレートを使用する必要があります。このシナリオを実行するには、次の手 順で行います。

- 1. IBM FastSetup を起動します。
- 2. ご使用条件を読んで、条項に同意します。 「ようこそ」パネルが表示され、IBM FastSetup で実行可能なタスクの概要が示されます。
- 3. 「次へ」をクリックします。「ネットワーク・アクセス」パネルが表示されます。

- ibm.com へのアクセスにプロキシーが必要な場合は、プロキシー情報を入力します。 IBM FastSetup クライアント・システムが複数のネットワーク接続を使用している場合 は、HS23E を収容する BladeCenter H シャーシの AMM に接続するために使用するネッ トワーク接続を選択します。
- 5. 「次へ」をクリックします。「リソース選択」パネルが表示されます。
- 6. 「BladeCenter H」ラジオ・ボタンを選択します。
- 7. 「次へ」をクリックします。「タスク選択」パネルが表示されます。
- 8. リストから「テンプレートの適用」を選択します。
- 9. 「次へ」をクリックします。BladeCenter のすべてのテンプレート (事前定義およびユー ザー定義)がパネルにリストされます。
- 10. リストから「HS23E デフォルト」を選択します。(この IBM FastSetup セッションに適用されるファームウェア・レベルを確認する場合は、「表示」をクリックします。)
- 11. 「次へ」をクリックします。「システム・ディスカバリー」パネルが表示されます。
- 12. HS23E を収容する BladeCenter H を検出するためのオプションを 1 つ選択します。
- **13. 「検出」**をクリックします。ディスカバリーが完了した後、生成されたリストが表示されます。
- 14. リストからご使用の BladeCenter H を選択します。
- **15. 「次へ」**をクリックします。「インベントリーと正常性」パネルが表示され、システムの正常性が示されます。
- **16. 「次へ」**をクリックします。「装置選択」パネルが表示され、選択された BladeCenter H シャーシ内にあるすべての HS23E システムのリストが示されます。
- 17. 対象の HS23E ごとに、スロットをリストから選択します。
- 18. 「次へ」をクリックします。「一時 IP 設定」パネルが表示されます。
- 19. ご使用のネットワークに最適なオプションを選択します。
- 20. 「次へ」をクリックします。「アダプター・ポート設定」パネルが表示され、選択された HS23E について、システムのアダプター・ポートすべてのドロップダウン・リストが表示されます。

- 21. IBM FastSetup の接続に使用するアダプター・ポートを選択します。
- 22. 「次へ」をクリックします。保存された作業が失われる可能性があることを示す警告メ ッセージが表示されます。
- 「リブート」をクリックします。「テンプレートの適用」パネルが表示され、自動化が 開始されます。IBM FastSetup は、HS23E 用の最新 UXSP を取得して適用します。さら に、システム設定も更新されます。この処理が完了するまで、通常は 20 分から 45 分 かかります。テンプレートが適用されると、パネルは展開されます。スクロールダウン して、最新の状況を表示できます。
- 24. テンプレートの適用が完了したら、「次へ」をクリックします。「サマリー」パネルが 表示されます。
- 25. テンプレート適用結果およびエクスポート設定を確認します。
- 26.「次へ」をクリックします。「システム設定完了」パネルが表示されます。
- 27. オプションを選択し、IBM FastSetup を終了します。

5.2 シナリオ 2: 新規システムへの認定済みファームウェア・レベルの適用 このシナリオの目的は、特定レベルのファームウェアが組み込まれているサーバーのためにユ ーザー定義テンプレートを作成する手順を例示することです。

このシナリオでは、システムを新規に購入してデータ・センターに組み入れます。現在、同じ タイプの他のシステムでは、システム管理者が認定したファームウェアを使用しています。新 規システムにも、同じ認定済みファームウェア・レベルを適用する必要があります。

このシナリオでは、System x3650 M4 タイプ 7915 を、別の x3650 M4 タイプ 7915 を含む環境 に組み入れます。IBM FastSetup を使用すれば、このデプロイメント・シナリオを簡単に行うこ とができます。このタスクを実行するには、次の手順のとおりに行って、System x3650 M4 用 の作成済みサーバー・テンプレートを使用します。

- 1. IBM FastSetup を起動します。
- 2. ご使用条件を読んで、条項に同意します。「ようこそ」パネルが表示され、IBM FastSetup で実行可能なタスクの概要が示されます。
- 3. 「次へ」をクリックします。「ネットワーク・アクセス」パネルが表示されます。
- ibm.comへのアクセスにプロキシーが必要な場合は、プロキシー情報を入力します。
   IBM FastSetup クライアント・システムが複数のネットワーク接続を使用している場合

は、System x3650 M4 の IMM に接続するために使用するネットワーク接続を選択します。

- 5. 「次へ」をクリックします。「リソース選択」パネルが表示されます。
- 6. 「**ラック・サーバー**」ラジオ・ボタンを選択します。
- 7. 「次へ」をクリックします。「タスク選択」パネルが表示されます。
- 8. リストから「サーバー・テンプレートの作成」を選択します。
- 9. 「次へ」をクリックします。「システム・ディスカバリー」パネルが表示されます。
- 10. 新しく組み入れた System x3650 を検出するためのオプションを 1 つ選択します。(検出 を行うためには、IBM FastSetup からシステムの構成済み IMM への接続が必要です。)
- 11. 「検出」をクリックします。ディスカバリーが完了した後、生成されたリストがパネル に表示されます。
- 12. リストからシステムを選択します。
- **13. 「次へ」**をクリックします。「インベントリーと正常性」パネルが表示され、システムの正常性が示されます。
- 14. 「次へ」をクリックします。「装置選択」パネルが表示され、そのシステムを含むリストが示されます。
- 15. 対象の System x3650 M4 の行をリストから選択します。
- 16. 「次へ」をクリックします。「一時 IP 設定」パネルが表示されます。
- 17. ご使用のネットワークに最適なオプションを選択します。
- 18. 「次へ」をクリックします。「アダプター・ポート設定」パネルが表示され、選択され た装置について、システムのアダプター・ポートすべてのドロップダウン・リストが表 示されます。
- 19. IBM FastSetup の接続に使用するアダプター・ポートを選択します。
- 20. 「次へ」をクリックします。保存された作業が失われる可能性があることを示す警告メ ッセージが表示されます。
- **21.**「**リブート**」をクリックします。「装置インベントリー」パネルが表示され、装置およ びコンポーネントの情報収集処理を実行している IBM FastSetup の進行状況が示されま

す。この処理が完了するまで、通常は7分から15分かかります。処理が完了したら、 検出されたコンポーネントを表示できます。

- 22. 「次へ」をクリックします。「テンプレートの作成」パネルに、選択したサーバー上の 現行ファームウェアおよび構成設定が表示されます。
- 23. 「編集」をクリックします。「テンプレート・サマリー」が表示され、ファームウェアの選択、RAID 構成の編集、およびシステム設定構成の編集を行うことができます。
- 24. 「次へ」をクリックします。このセッションのテンプレート名を指定するためのプロン プトが出されます。この名前は、以降の IBM FastSetup セッションのために保管されま す。
- **25.** テンプレートの名前と説明を入力します。「**保存**」をクリックします。「システム設定 完了」パネルが表示されます。
- 26. オプションを選択します。
- 27. IBM FastSetup を終了します。

# 5.3 シナリオ 3: インターネットに接続されていないシステムへの最新ファ ームウェアの適用

このシナリオの目的は、プライベート・ネットワーク上にあってインターネットに接続できな いシステムのファームウェアを取得するための手順を例示することです。まず、IBM FastSetup クライアントをインターネットに接続して、ファームウェアを取得する必要があります。ファ ームウェアを取得した後、クライアントをプライベート・ネットワークに移動してファームウ ェアを適用できます。次の例は、最近購入したシステムを実稼働環境に組み入れたユーザーの 標準的なシナリオです。

このシナリオでは、IBM Web サイトにアクセスできないプライベート・ネットワークに組み入 れられた、新しい Flex System コンピュート・ノード x240 を使用します。使用できるネットワ ークはプライベート・ネットワークのみですが、ファームウェアを最新の UXSP に更新するこ とを希望しています。IBM FastSetup を使用して、インターネットに接続された IBM FastSetup クライアント上にローカル・リポジトリーを作成できます。リポジトリーを作成した後、シス テムをプライベート・ネットワークに移動して、新しい Flex System を更新できます。このシ ナリオには、次の 2 つの手順が含まれます。

- IBM FastSetup クライアント上でのファームウェアの取得
- IBM FastSetup クライアントを使用したファームウェアの適用

- 5.3.1 IBM FastSetup クライアント上でのファームウェアの取得
  - 1. インターネットに接続できるラップトップ上で、IBM FastSetup を起動します。
  - 2. IBM FastSetup を初めて実行する場合は、ご使用条件を読んで条項に同意します。「ようこそ」パネルが表示され、IBM FastSetup で実行可能なタスクの概要が示されます。
  - 3. 「次へ」をクリックします。「ネットワーク・アクセス」パネルが表示されます。
  - ibm.com へのアクセスにプロキシーが必要な場合は、プロキシー情報を入力します。
     IBM FastSetup クライアント・システムが複数のネットワーク接続を使用している場合は、ネットワーク接続を選択します。
  - 5. 「次へ」をクリックします。「リソース選択」パネルが表示されます。
  - 6. 「**Flex System**」ラジオ・ボタンを選択します。
  - 7. 「次へ」をクリックします。「タスク選択」パネルが表示されます。
  - 8. リストから「**リポジトリーへファームウェアをダウンロード**」を選択します。
  - 9. 「次へ」をクリックします。「リポジトリー装置選択」パネルが表示されます。
  - 10. 「Flex サーバー (Flex servers)」 オプションを展開します。
  - 11. Flex System x240 を選択します。
  - 12. 「次へ」をクリックします。「サーバー・ファームウェア選択」パネルが表示されます。
  - 「ファームウェア・パッケージのタイプ」ドロップダウン・リストから、
     「UpdateXpress システム・パック」を選択します。
  - 14. 「ファームウェア・バージョン」ドロップダウン・リストから「最新バージョンのみ」 を選択します。
  - 15. 「使用可能なファームウェアを検索」をクリックします。ダウンロード処理が開始され ます。
  - 16. ダウンロード処理が完了したら、「IBM UpdateXpress システム・パック」を選択しま す。
  - **17. 「次へ」**をクリックします。「サマリー」パネルが表示され、ダウンロードしたファー ムウェアの場所が示されます。
  - 18. 「**ダウンロードの開始**」をクリックします。

- 19. ダウンロードが完了したら、「次へ」をクリックします。
- 20. IBM FastSetup セッションを終了します。

#### 5.3.2 IBM FastSetup クライアントを使用したファームウェアの適用

- 1. Flex System があるプライベート・ネットワークに、ご使用のラップトップを移動しま す。
- 2. ネットワークに接続します。
- 3. ラップトップ上で IBM FastSetup を起動します。「ようこそ」パネルが表示され、 IBM FastSetup で実行可能なタスクの概要が示されます。
- 4. 「次へ」をクリックします。「ネットワーク・アクセス」パネルが表示されます。
- 5. ibm.com へのアクセスにプロキシーが必要な場合は、プロキシー情報を入力します。 IBM FastSetup クライアント・システムが複数のネットワーク接続を使用している場合 は、ネットワーク接続を選択します。
- 6. 「次へ」をクリックします。「リソース選択」パネルが表示されます。
- 7. 「Flex System」ラジオ・ボタンを選択します。
- 8. 「次へ」をクリックします。「タスク選択」パネルが表示されます。
- 9. リストから「**フル・セットアップ**」を選択します。
- 10. 「次へ」をクリックします。「システム・ディスカバリー」パネルが表示されます。
- 11. Flex System シャーシを検出するためのオプションを 1 つ選択します。検出を行うため には、IBM FastSetup からシステムの構成済み CMM への接続が必要です。
- 12. 「検出」をクリックします。
- 13. ディスカバリー処理が完了するまで待ちます。処理の後、システムのリストが生成されます。
- 14. 生成されたリストからシステムを選択します。
- **15. 「次へ」**をクリックします。「インベントリーと正常性」パネルが表示され、システムの正常性が示されます。

- **16.「次へ」**をクリックします。「装置選択」パネルが表示され、そのシステムを含むリ ストが示されます。
- 17. 対象の x240 コンピュート・ノードの行をリストから選択します。
- 18. 「次へ」をクリックします。「一時 IP 設定」パネルが表示されます。
- 19. ご使用のネットワークに最適なオプションを選択します。
- 20. 「次へ」をクリックします。「アダプター・ポート設定」パネルが表示され、選択さ れた装置について、システムのアダプター・ポートすべてのドロップダウン・リスト が表示されます。
- 21. IBM FastSetup 接続に使用できるアダプター・ポートを選択します。
- 22. 「次へ」をクリックします。保存された作業が失われる可能性があることを示す警告 メッセージが表示されます。
- 「リブート」をクリックします。「装置インベントリー」パネルが表示され、装置およびコンポーネントの情報を収集している IBM FastSetup の進行状況が示されます。
   この処理が完了するまで、通常は 7 分から 15 分かかります。完了すると、検出されたコンポーネントがリストされます。
- **24. 「次へ」**をクリックします。「System Updates」パネルが表示され、システムのコンポ ーネントごとに認定済みファームウェア・レベルを選択できます。
- 25. 「Select UXSP from available list」オプションを選択します。
- 26. x240 システムごとに行を選択します。
- **27.**「**Apply Firmware Updates**」をクリックします。「インベントリーと正常性」パネ ルが表示され、システムの正常性が示されます。
- 28. 「次へ」をクリックします。「装置選択」パネルが表示され、そのシステムを含むリ ストが示されます。
- 29. 対象の System x3650 M4 を含む行をリストから選択します。
- 30. 「次へ」をクリックします。「一時 IP 設定」パネルが表示されます。
- 31. ご使用のネットワークに最適なオプションを選択します。

- 32. 「次へ」をクリックします。「アダプター・ポート設定」パネルが表示され、選択さ れた装置について、システムのアダプター・ポートすべてのドロップダウン・リスト が表示されます。
- 33. IBM FastSetup 接続に使用できるアダプター・ポートを選択します。
- 34. 「次へ」をクリックします。保存された作業が失われる可能性があることを示す警告 メッセージが表示されます。
- 35.「リブート」をクリックします。「装置インベントリー」パネルが表示され、装置およびコンポーネントの情報を収集している IBM FastSetup の進行状況が示されます。 この処理が完了するまで、通常は 7 分から 15 分かかります。完了すると、検出されたコンポーネントがリストされます。
- **36. 「次へ」**をクリックします。

# 6 サポートされるシステムおよびオプション

ここでは、IBM FastSetup がサポートするシステムとオプションのリストを示します。一般に、 IBM FastSetup は次のカテゴリーで、Server Proven IBM アダプターまたはサード・パーティー・ アダプターをサポートします。

- イーサネット
- ファイバー・チャネル
- ・ SAS および SATA RAID

最新のサポート情報は、製品に付属の README ファイルに記載されています。README の最 新バージョンは、IBM FastSetup Web ページからダウンロードできます。

| モデル                   | タイプ                 |
|-----------------------|---------------------|
| IBM BladeCenter H     | 1886、8852、7989      |
| IBM BladeCenter HS22  | 7870、1936、7809、1911 |
| IBM BladeCenter HS22V | 7871、1949           |
| IBM BladeCenter HX5   | 7872、1909、7873、1910 |
| IBM BladeCenter HS23  | 7875、1929           |

#### 表: IBM FastSetup でサポートされるシステム

| IBM BladeCenter HS23E                                 | 8038、8039           |
|-------------------------------------------------------|---------------------|
| System x3530 M4                                       | 7160                |
| System x3550 M4                                       | 7914                |
| System x3630 M4                                       | 7158                |
| System x3650 M4                                       | 7915                |
| System x3650 M4 HD                                    | 5460                |
| System x3650 M4 BD                                    | 5466                |
| System x3850 X6/x3950 X6                              | 3837、3839           |
| System x3750 M4                                       | 8722、8733、8752、8718 |
| IBM Flex System                                       | 8721、7893、8724      |
| IBM Flex System コンピュート・ノード<br>x220                    | 7906                |
| IBM Flex System コンピュート・ノード<br>x222                    | 7916                |
| IBM Flex System コンピュート・ノード<br>x240                    | 8737、7863           |
| IBM Flex System コンピュート・ノード<br>x440                    | 7917                |
| IBM Flex System コンピュート・ノード<br>x280 X6/x480 X6/x880 X6 | 7903、4259           |

表:IBM FastSetup でサポートされるスイッチ

|               | 表:IBM FastSetup でサホートされるメイツ:                                             |
|---------------|--------------------------------------------------------------------------|
| シャーシ          | スイッチ名                                                                    |
| BladeCenter H | <ul> <li>IBM サーバー接続モジュール</li> <li>DNT Vietual Fabria 10Ch スイン</li> </ul> |
|               | • BNT VIRUAL FADRIC TOGO スイッ<br>チ・モジュール                                  |
|               | • BNT 6 ポート 10Gb イーサネ                                                    |

|             | ット・スイッチ・モジュール                                                           |
|-------------|-------------------------------------------------------------------------|
|             | (IBM BladeCenter 用)                                                     |
|             | • BNT 1/10Gb アップリンク・イ                                                   |
|             | ーサネット・スイッチ・モジ                                                           |
|             | ュール (IBM BladeCenter 用)                                                 |
|             | • Cisco Catalyst スイッチ・モジ                                                |
|             | ュール 3110X (IBM                                                          |
|             | BladeCenter 用)                                                          |
|             | • Cisco Catalyst スイッチ・モジ                                                |
|             | ュール 3110G (IBM                                                          |
|             | BladeCenter 用)                                                          |
|             | • Cisco Catalyst スイッチ 3012                                              |
|             | (IBM BladeCenter 用)                                                     |
|             | • Cisco Nexus 4001I スイッチ・                                               |
|             | モジュール (IBM BladeCenter                                                  |
|             | 用)                                                                      |
|             | • QLogic 20-port 8Gb SAN スイッ                                            |
|             | チ・モジュール (IBM                                                            |
|             | BladeCenter 用)                                                          |
|             | • BNT Layer 2/3 Copper ギガビッ                                             |
|             | ト・イーサネット・スイッチ                                                           |
|             | ・モジュール (IBM                                                             |
|             | BladeCenter 用)                                                          |
|             | • Intelligent Copper パススルー・                                             |
|             | モジュール (IBM BladeCenter                                                  |
|             | 用)                                                                      |
|             | • QLogic 10Gb 仮想ファブリック                                                  |
|             | ・アダプター (IBM                                                             |
|             | BladeCenter 用)                                                          |
|             | • Brocade 8Gb SAN スイッチ・モ                                                |
|             | ジュール (IBM BladeCenter 用)                                                |
|             | • 2/4 ポート・イーサネット拡張                                                      |
|             | カード (CFFh) (IBM                                                         |
|             | BladeCenter 用)                                                          |
| Elars Grant |                                                                         |
| Flex System | • IBM Flex System EN2092 1GB                                            |
|             | イーサネット・スケーラブル                                                           |
|             | $\bullet A1 \forall T$                                                  |
|             | • IBM Flex System ノアノリック                                                |
|             | $EIN4093 IUGB \land 7 \neg 7 / \mu \cdot$                               |
|             | ベイ ツナ<br>IBM Flay System EN14001 10CD                                   |
|             | <ul> <li>IDIVITICX SYSTEM EIN4091 100B</li> <li>イーサネット・パフフルー</li> </ul> |
|             | 1 - 9 - 7 - 7 - 7 - 7 - 7 - 7 - 7 - 7 - 7                               |

| • | IBM Flex System FC3171 8GB  |
|---|-----------------------------|
|   | SAN スイッチ                    |
| • | IBM Flex System FC3171 8GB  |
|   | SAN パススルー                   |
| • | IBM Flex System FC5022 16GB |
|   | SAN スケーラブル・スイッチ             |
| • | IBM Flex System FC5022 24 ポ |
|   | ート 16GB ESB SAN スケーラ        |
|   | ブル・スイッチ                     |

# 7 まとめ

IBM FastSetup の主な目的の 1 つは、IBM システムの導入開始日にお客様を支援することです。 このために、ToolsCenter ツールの長所を活用して、これらのツールを 1 つの製品に統合しました。IBM FastSetup は、IBM システムの導入開始日に次の分野で優れた効果を発揮します。

- 効率 IBM FastSetup を使用すると、IBM システムのセットアップ、構成、および更新 に必要な時間を大幅に削減できます。
- 集中管理 IBM FastSetup は、は、システム・ディスカバリー、正常性分析、装置イン ベントリー、ファームウェア更新、およびシステム構成のための使いやすいツールを備 えています。
- 自動化 IBM FastSetup は、自動化テンプレートを作成するプロセスを単純化します。 テンプレートはいつでも再利用できるので、以後のデプロイメントを迅速に行うことが できます。
- 選択可能な更新 IBM FastSetup が提供する使いやすいユーザー・インターフェースに より、ibm.com にリストされているすべてのシステムの更新を選択できます。

このほかにも数多くの利点を備えた IBM FastSetup を使用すれば、システムのデプロイメント を最大限の確実さで成功させることができます。デプロイメントが完了すれば、投資収益率を 高めることができます。

IBM FastSetup は、次の IBM ToolsCenter Web サイトからダウンロードできます。

http://www-947.ibm.com/support/entry/portal/docdisplay?Indocid=TOOL-FASTSET

## 8 参照資料

IBM FastSetup

http://www-947.ibm.com/support/entry/portal/docdisplay?Indocid=TOOL-FASTSET

**UpdateXpress** 

http://www-947.ibm.com/support/entry/portal/docdisplay?Indocid=SERV-XPRESS#uxspinstall

BladeCenter Interoperability Guide (BIG) - IBM BladeCenter

| http://www-947.ibm.com/support/entry/portal/docdisplay?Indocid=MIGR-5073016&brandind=5000020 |
|----------------------------------------------------------------------------------------------|
| Installation and User's Guide - IBM BladeCenter H                                            |
| http://www-947.ibm.com/support/entry/portal/docdisplay?Indocid=MIGR-63306&brandind=5000020   |
| Advanced Management Module Installation Guide - IBM BladeCenter                              |
| http://www-947.ibm.com/support/entry/portal/docdisplay?Indocid=MIGR-5073392&brandind=5000020 |
| Installation and User's Guide - IBM BladeCenter HS22 (7870, 1936, 1911)                      |
| http://www-947.ibm.com/support/entry/portal/docdisplay?Indocid=MIGR-5079689&brandind=5000020 |
| Installation and User's Guide - IBM BladeCenter HS22V                                        |
| http://www-947.ibm.com/support/entry/portal/docdisplay?Indocid=MIGR-5083318&brandind=5000020 |
| Installation and User's Guide - IBM BladeCenter HS23                                         |
| http://www-947.ibm.com/support/entry/portal/docdisplay?Indocid=MIGR-5089459&brandind=5000020 |
| Installation and User's Guide - IBM BladeCenter HS23E                                        |
| http://www-947.ibm.com/support/entry/portal/docdisplay?Indocid=MIGR-5090096&brandind=5000020 |
| Installation and User's Guide - IBM BladeCenter HX5                                          |
| http://www-947.ibm.com/support/entry/portal/docdisplay?lndocid=MIGR-5084612&brandind=5000020 |
| Installation and Service Guide - IBM System x3550 M4 (7914)                                  |
| http://www-947.ibm.com/support/entry/portal/docdisplay?Indocid=MIGR-5089487&brandind=5000008 |
| Installation and Service Guide - IBM System x3530 M4 (Type 7160)                             |
| http://www-947.ibm.com/support/entry/portal/docdisplay?Indocid=MIGR-5090215&brandind=5000008 |
| Installation and Service Guide - IBM System x3630 M4 (7158)                                  |
| http://www-947.ibm.com/support/entry/portal/docdisplay?Indocid=MIGR-5090165&brandind=5000008 |
| Installation and Service Guide - IBM System x3750 M4 (8722, 8733)                            |
| http://www-947.ibm.com/support/entry/portal/docdisplay?Indocid=MIGR-5090828&brandind=5000008 |

## 9 特記事項

本書は米国 IBM が提供する製品およびサービスについて作成したものです。

本書に記載の製品、サービス、または機能が日本においては提供されていない場合があります。 日本で利用可能な製品、サービス、および機能については、日本 IBM の営業担当員にお尋ね ください。本書で IBM 製品、プログラム、またはサービスに言及していても、その IBM 製品、 プログラム、またはサービスのみが使用可能であることを意味するものではありません。これ らに代えて、IBM の知的所有権を侵害することのない、機能的に同等の製品、プログラム、ま たはサービスを使用することができます。ただし、IBM 以外の製品とプログラムの操作または サービスの評価および検証は、お客様の責任で行っていただきます。

IBM は、本書に記載されている内容に関して特許権 (特許出願中のものを含む)を保有してい る場合があります。本書の提供は、お客様にこれらの特許権について実施権を許諾することを 意味するものではありません。実施権についてのお問い合わせは、書面にて下記宛先にお送り ください。

〒103-8510 東京都中央区日本橋箱崎町19番21号 日本アイ・ビー・エム株式会社 法務・知的財産 知的財産権ライセンス渉外

以下の保証は、国または地域の法律に沿わない場合は、適用されません。

IBM およびその直接または間接の子会社は、本書を特定物として現存するままの状態で提供し、 商品性の保証、特定目的適合性の保証および法律上の瑕疵担保責任を含むすべての明示もしく は黙示の保証責任を負わないものとします。国または地域によっては、法律の強行規定により、 保証責任の制限が禁じられる場合、強行規定の制限を受けるものとします。

この情報には、技術的に不適切な記述や誤植を含む場合があります。本書は定期的に見直され、 必要な変更は本書の次版に組み込まれます。IBM は予告なしに、随時、この文書に記載されて いる製品またはプログラムに対して、改良または変更を行うことがあります。

本書において IBM 以外の Web サイトに言及している場合がありますが、便宜のため記載した だけであり、決してそれらの Web サイトを推奨するものではありません。それらの Web サイ トにある資料は、この IBM 製品の資料の一部ではありません。それらの Web サイトは、お客 様の責任でご使用ください。

IBM は、お客様が提供するいかなる情報も、お客様に対してなんら義務も負うことのない、自ら適切と信ずる方法で、使用もしくは配布することができるものとします。

本プログラムのライセンス保持者で、(i) 独自に作成したプログラムとその他のプログラム (本 プログラムを含む) との間での情報交換、および (ii) 交換された情報の相互利用を可能にする ことを目的として、本プログラムに関する情報を必要とする方は、下記に連絡してください。

IBM Corporation Software Interoperability Coordinator, Department 49XA 3605 Highway 52 N Rochester, MN 55901 U.S.A.

本プログラムに関する上記の情報は、適切な使用条件の下で使用することができますが、有償 の場合もあります。

本書で説明されているライセンス・プログラムまたはその他のライセンス資料は、IBM 所定の プログラム契約の契約条項、IBM プログラムのご使用条件、またはそれと同等の条項に基づい て、IBM より提供されます。

この文書に含まれるいかなるパフォーマンス・データも、管理環境下で決定されたものです。 そのため、他の操作環境で得られた結果は、異なる可能性があります。一部の測定が、開発レ ベルのシステムで行われた可能性がありますが、その測定値が、一般に利用可能なシステムの ものと同じである保証はありません。さらに、一部の測定値が、推定値である可能性がありま す。実際の結果は、異なる可能性があります。お客様は、お客様の特定の環境に適したデータ を確かめる必要があります。

IBM 以外の製品に関する情報は、その製品の供給者、出版物、もしくはその他の公に利用可能 なソースから入手したものです。IBM は、それらの製品のテストは行っておりません。したが って、他社製品に関する実行性、互換性、またはその他の要求については確証できません。 IBM 以外の製品の性能に関する質問は、それらの製品の供給者にお願いします。

IBM の将来の方向または意向に関する記述については、予告なしに変更または撤回される場合 があり、単に目標を示しているものです。

本書には、日常の業務処理で用いられるデータや報告書の例が含まれています。より具体性を 与えるために、それらの例には、個人、企業、ブランド、あるいは製品などの名前が含まれて いる場合があります。これらの名称はすべて架空のものであり、名称や住所が類似する企業が 実在しているとしても、それは偶然にすぎません。

著作権使用許諾:

Copyright © IBM Corp 2014. All rights reserved.

#### 9.1 商標

IBM、IBM ロゴ、および ibm.com は、世界の多くの国で登録された International Business Machines Corporation の商標です。他の製品名およびサービス名等は、それぞれ IBM または各

社の商標である場合があります。現時点での IBM の商標リストについては、 www.ibm.com/legal/copytrade.shtml をご覧ください。

Microsoft、Windows、Windows NT、および Windows ロゴは、Microsoft Corporation の米国およびその他の国における商標です。

Java(TM) およびすべての Java 関連の商標およびロゴは Oracle やその関連会社の米国およびその他の国における商標または登録商標です。

Linux は、Linus Torvaldsの米国およびその他の国における商標です。

Intel は Intel Corporation または子会社の米国およびその他の国における商標または登録商標です。